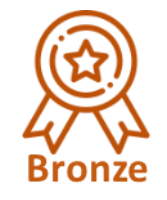

# Arbeitspaket 2 - Die Letzte Meile

# "Vom Satellitenbild zu den Wasserqualitätsparametern"

Mit praktischen Tipps für die Nutzung im eigenen Bereich

#### Werner Blohm, Projektleitung AP2 und vom

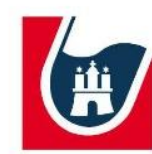

#### Institut für Hygiene und Umwelt

Hamburger Landesinstitut für Lebensmittelsicherheit Gesundheitsschutz und Umweltuntersuchungen AP2 – Vom Satellitenbild zu den Wasserqualitätsparametern Mit praktischen Tipps für die Nutzung im eigenen Bereich

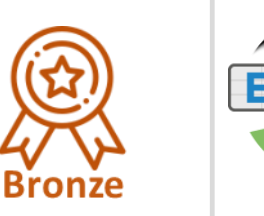

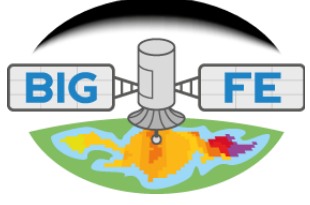

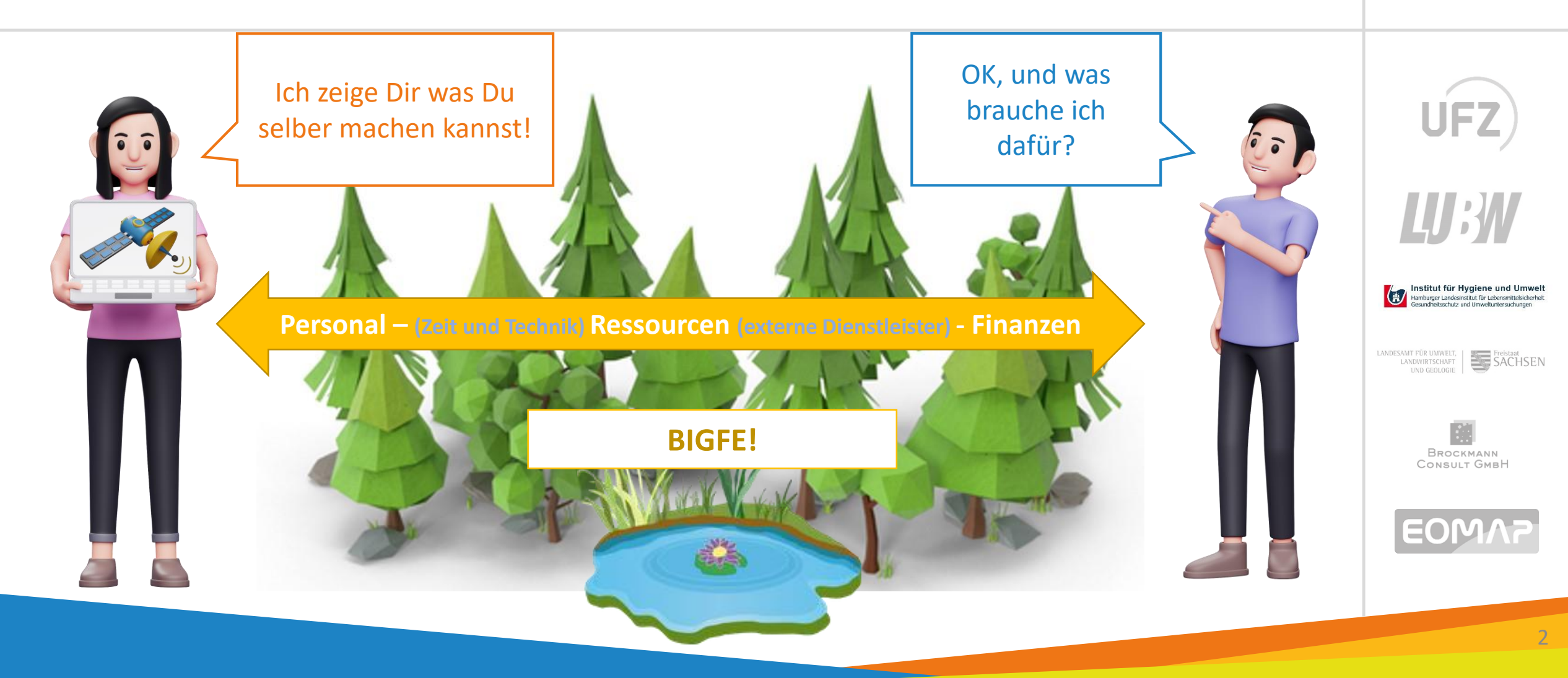

#### AP2 – Vom Satellitenbild zu den Wasserqualitätsparametern Zeit: 09:20 bis 10:05 Uhr

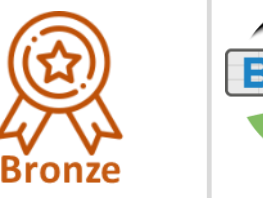

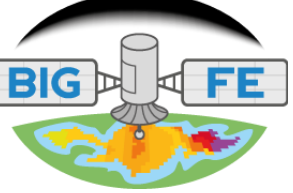

- a. Motivieren! Mut machen! Mitmachen!
- b. Produktkatalog -> Bronze, Wasserqualität und Fernerkundung in der Praxis
  - a. Vom Satellit zum eigenen PC
  - b. ... mit EO-Browser zu Sentinel-2 Daten
  - c. ... und weiter zu SNAP
  - d. 3 Beispiele für die Nutzung der FE in Hamburg
  - e. Was ist der Mehrwert der Fernerkundung? Erfahrungen aus Hamburg
  - f. FE hilft bei der Optimierung des Systemverständnisses

#### c. Diskussion

Was war interessant? Was war heute neu?

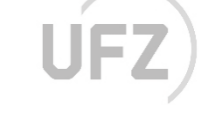

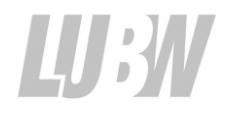

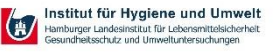

ANDESAMT FÜR UMWELT, LANDWIRTSCHAFT UND GEOLOGIE

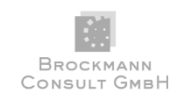

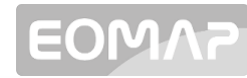

# AP2 – Vom Satellit zum eigenen PC

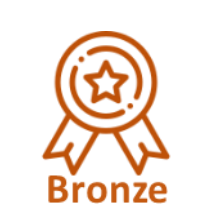

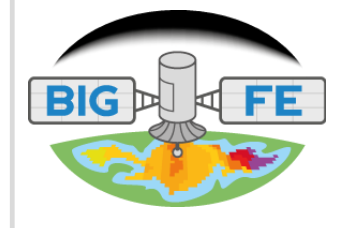

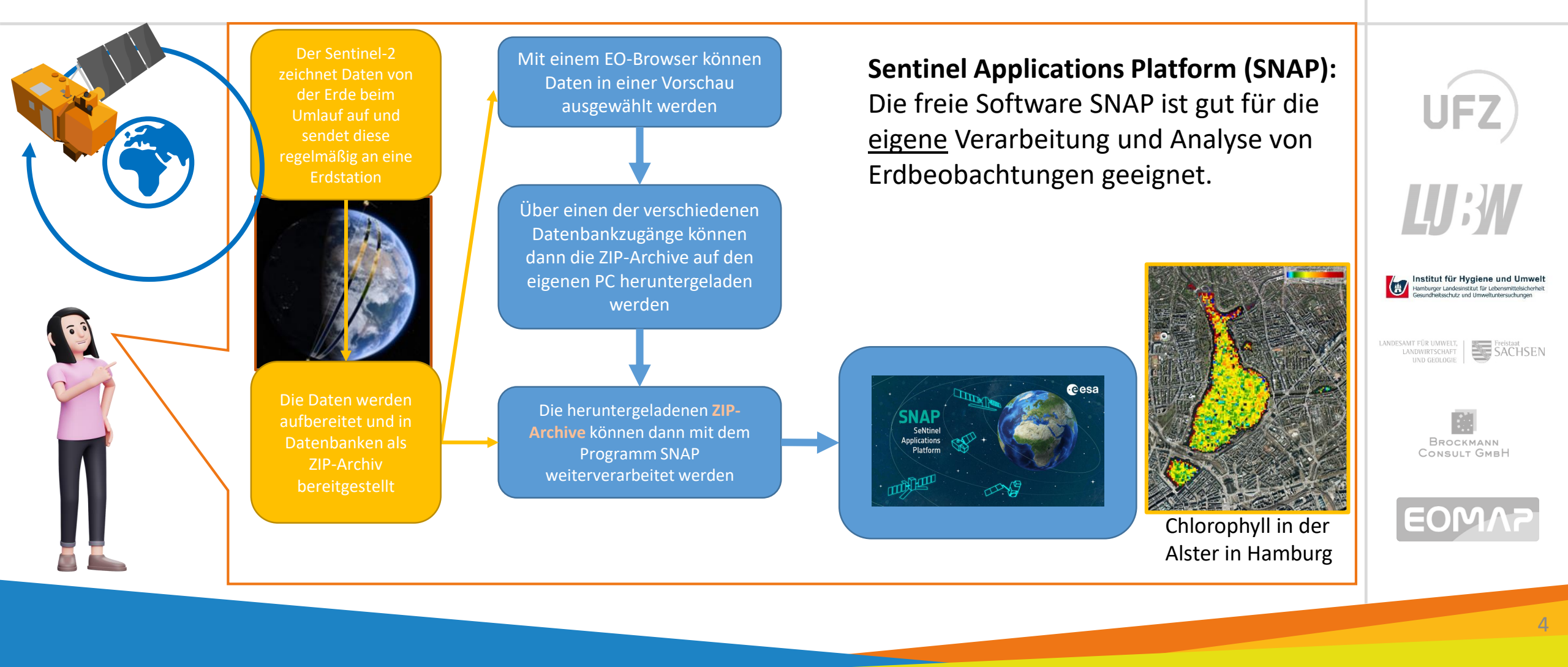

### AP2 – Mit einem EO-Browser zu Sentinel-2 Daten z.B. Copernicus Browser - <u>https://browser.dataspace.copernicus.eu/</u>

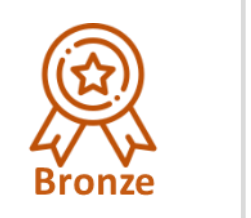

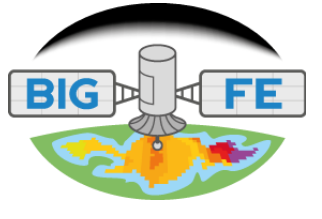

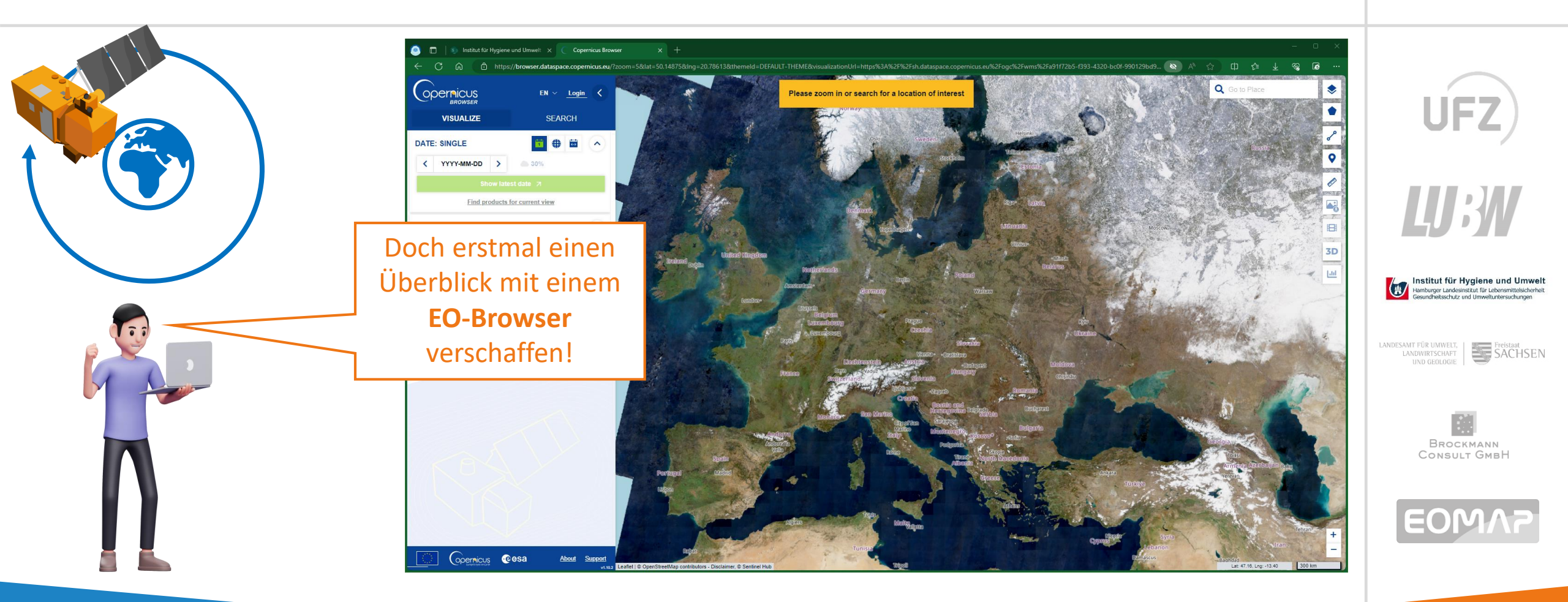

### AP2 – Mit einem EO-Browser zu Sentinel-2 Daten z.B. Copernicus Browser - <u>https://browser.dataspace.copernicus.eu/</u>

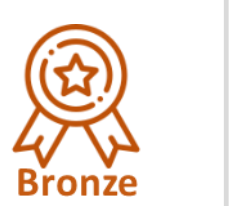

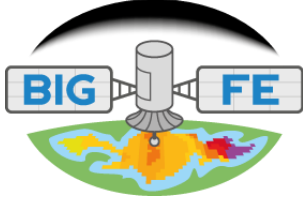

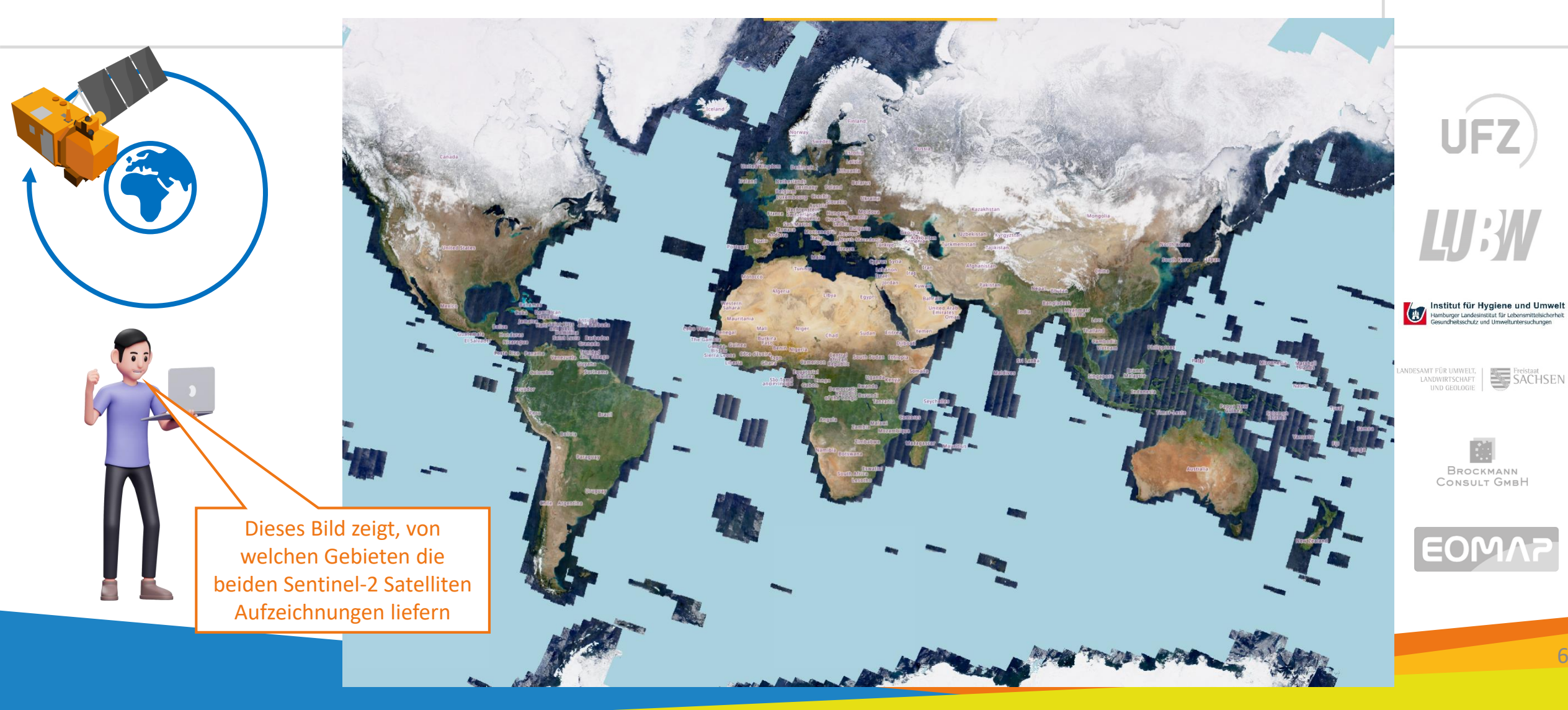

### AP2 – Mit einem EO-Browser zu Sentinel-2 Daten – z.B. Copernicus Browser - <u>https://browser.dataspace.copernicus.eu/</u>

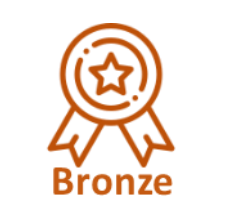

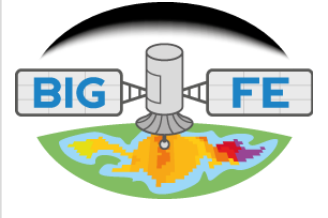

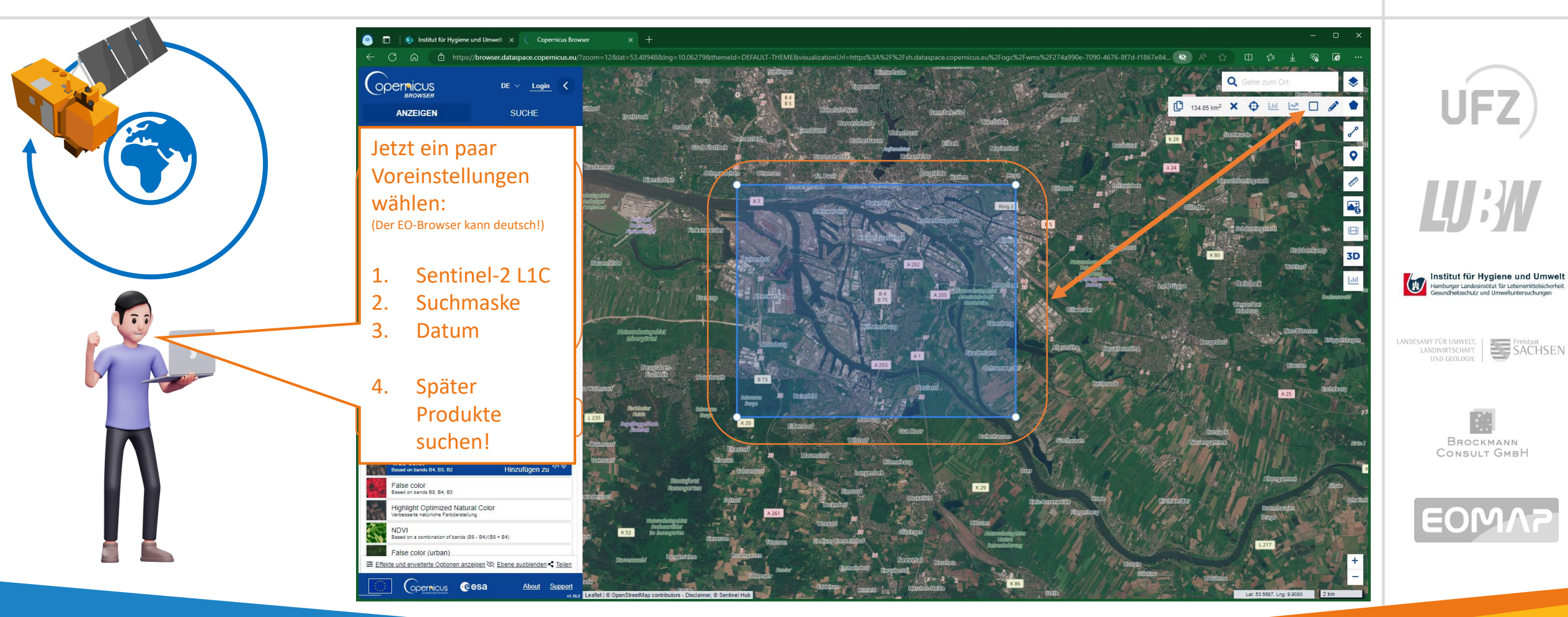

#### Sentinel-2 L1C, Suchmaske, Datum, Produkte suchen!

### AP2 – Mit einem EO-Browser zu Sentinel-2 Daten – z.B. Copernicus Browser - <u>https://browser.dataspace.copernicus.eu/</u>

Bronze

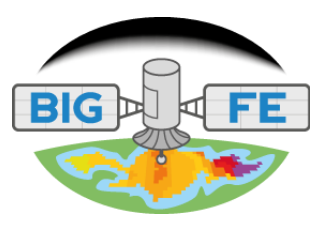

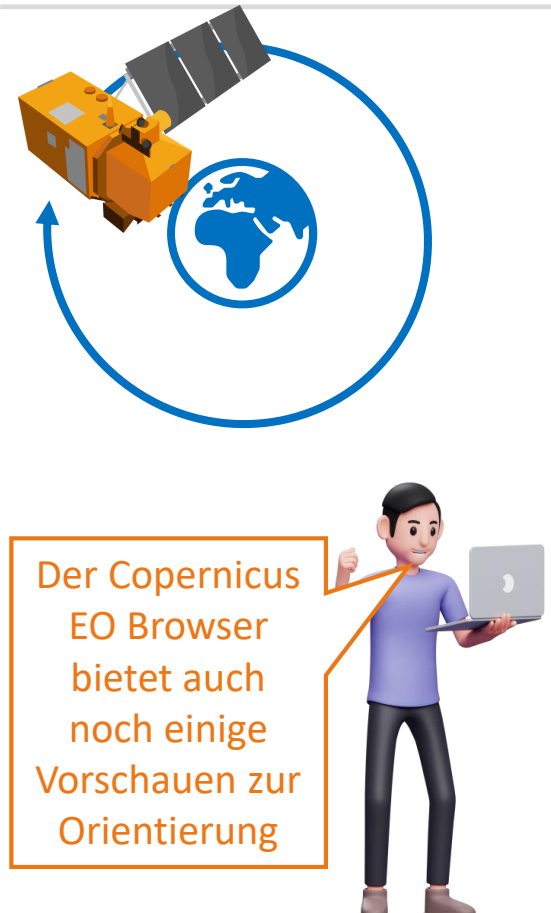

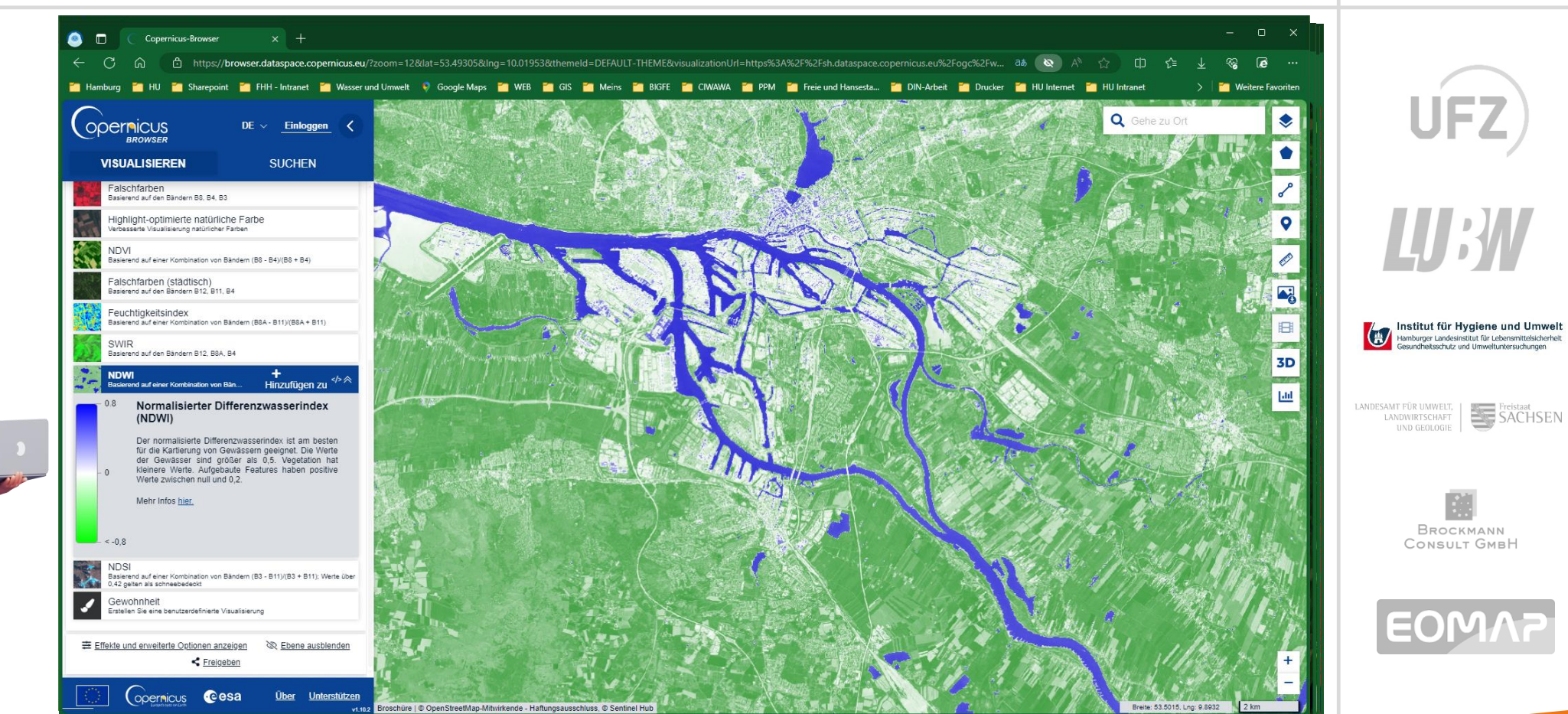

8

### AP2 – Mit einem EO-Browser zu Sentinel-2 Daten z.B. Copernicus Browser - <u>https://browser.dataspace.copernicus.eu/</u>

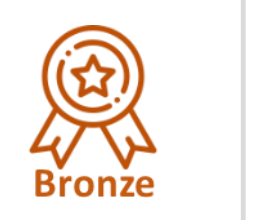

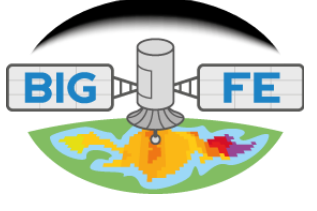

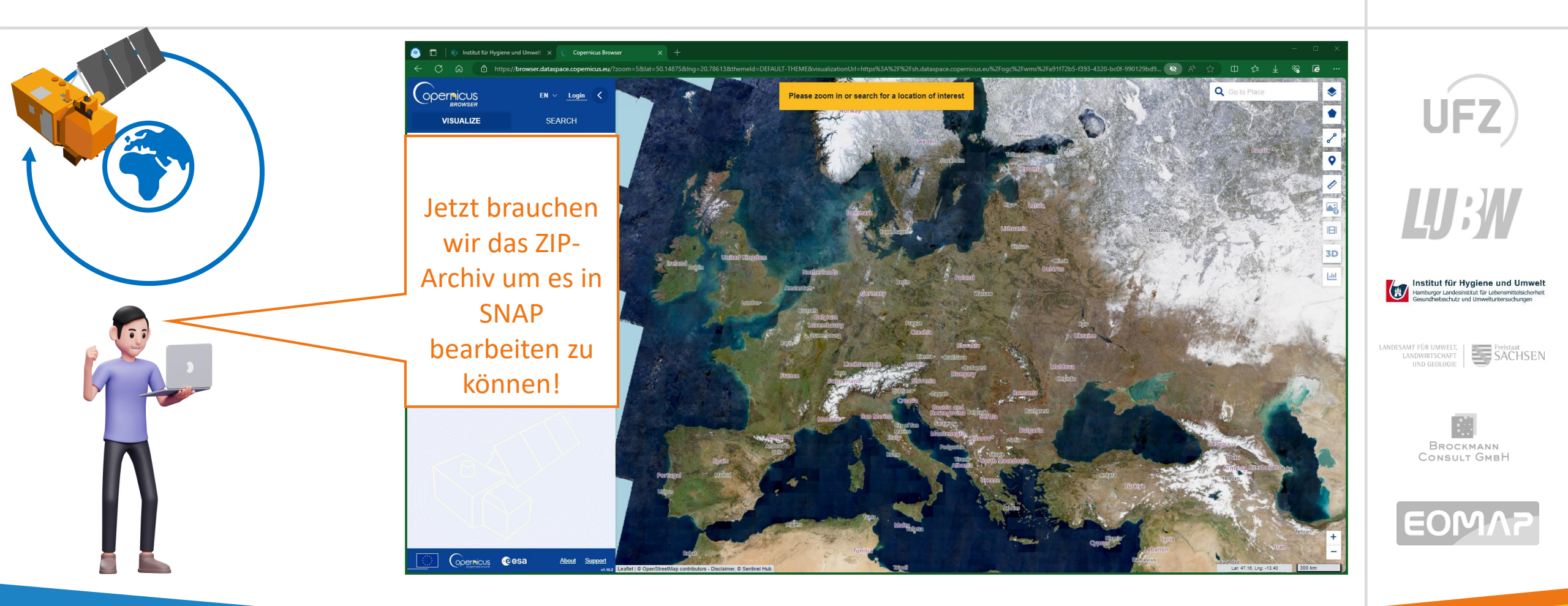

### AP2 – Mit einem EO-Browser zu Sentinel-2 Daten – z.B. Copernicus Browser - <u>https://browser.dataspace.copernicus.eu/</u>

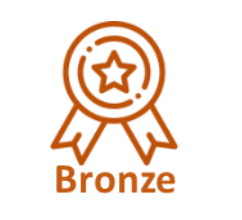

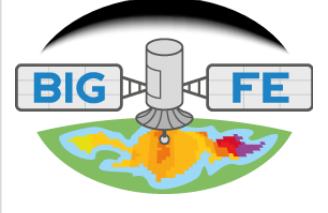

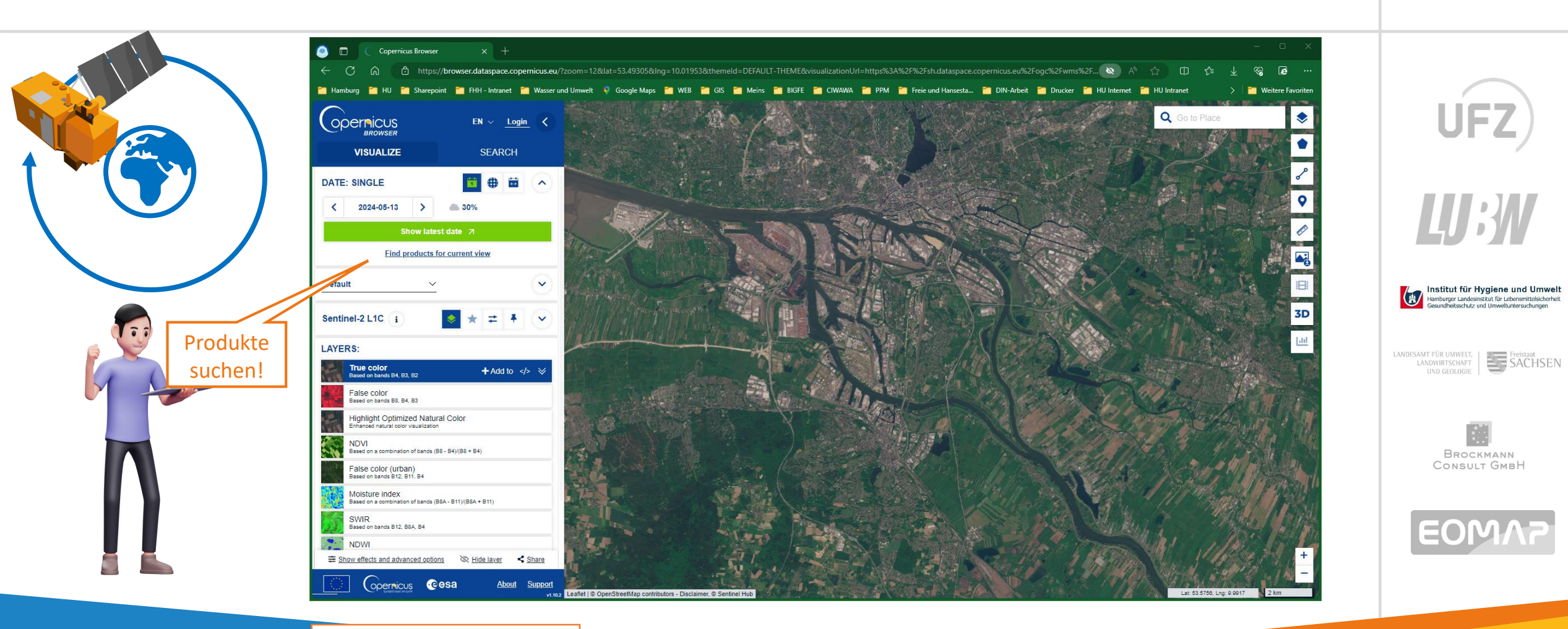

#### Produkte suchen!

### AP2 – Mit einem EO-Browser zu Sentinel-2 Daten - z.B. Copernicus Browser - https://browser.dataspace.copernicus.eu/

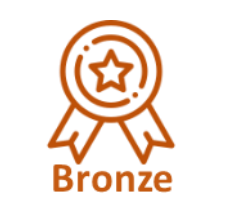

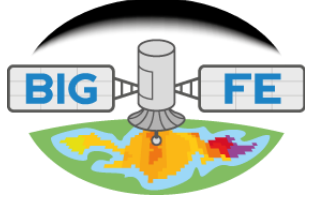

JFZ

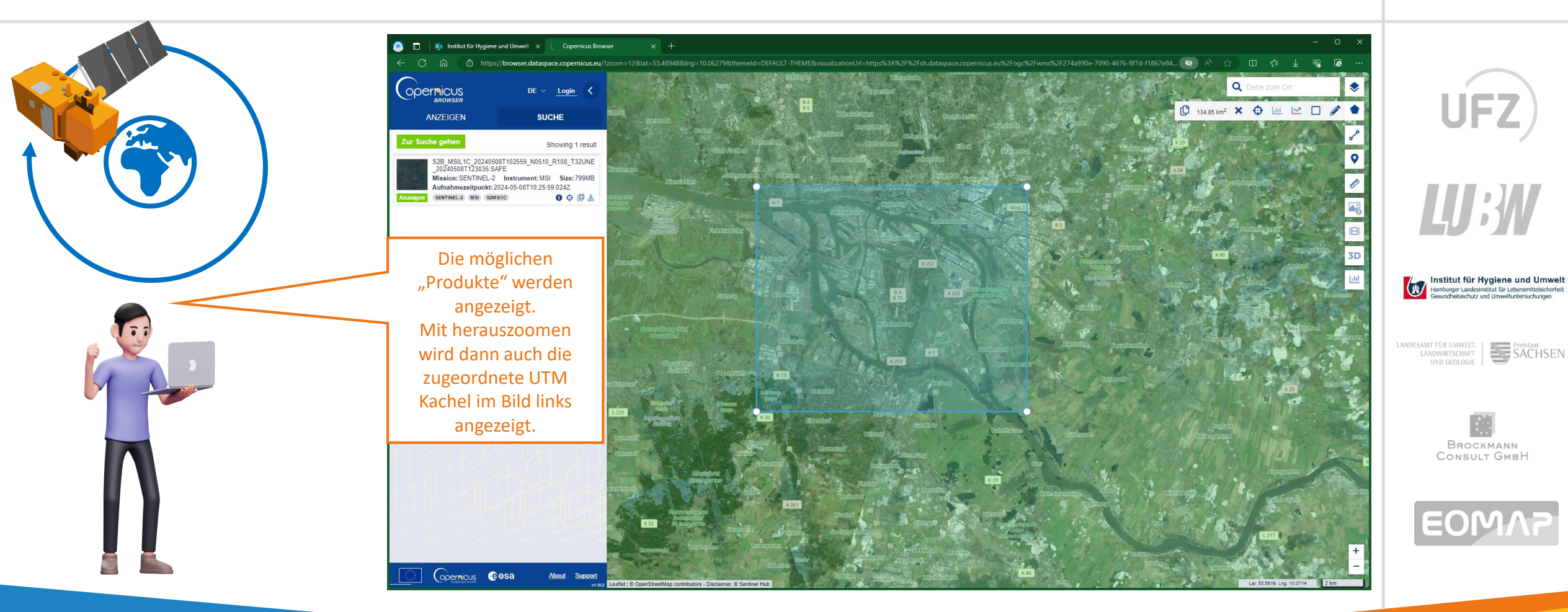

Freistaat SACHSEN

Brockmann

### AP2 – Mit einem EO-Browser zu Sentinel-2 Daten - z.B. Copernicus Browser - https://browser.dataspace.copernicus.eu/

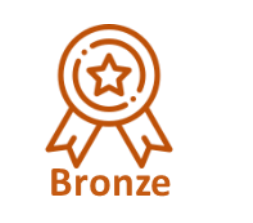

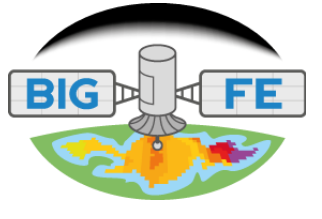

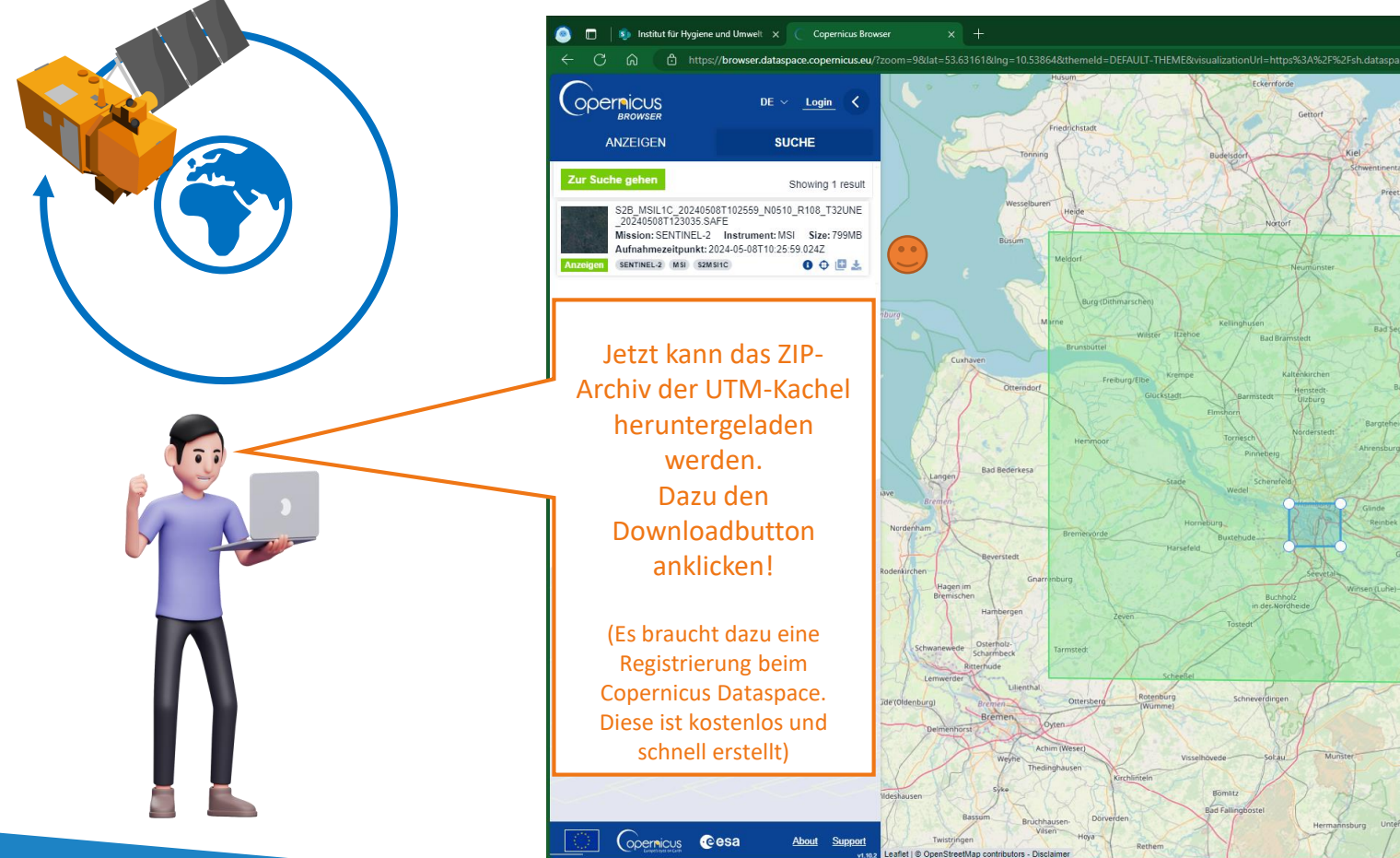

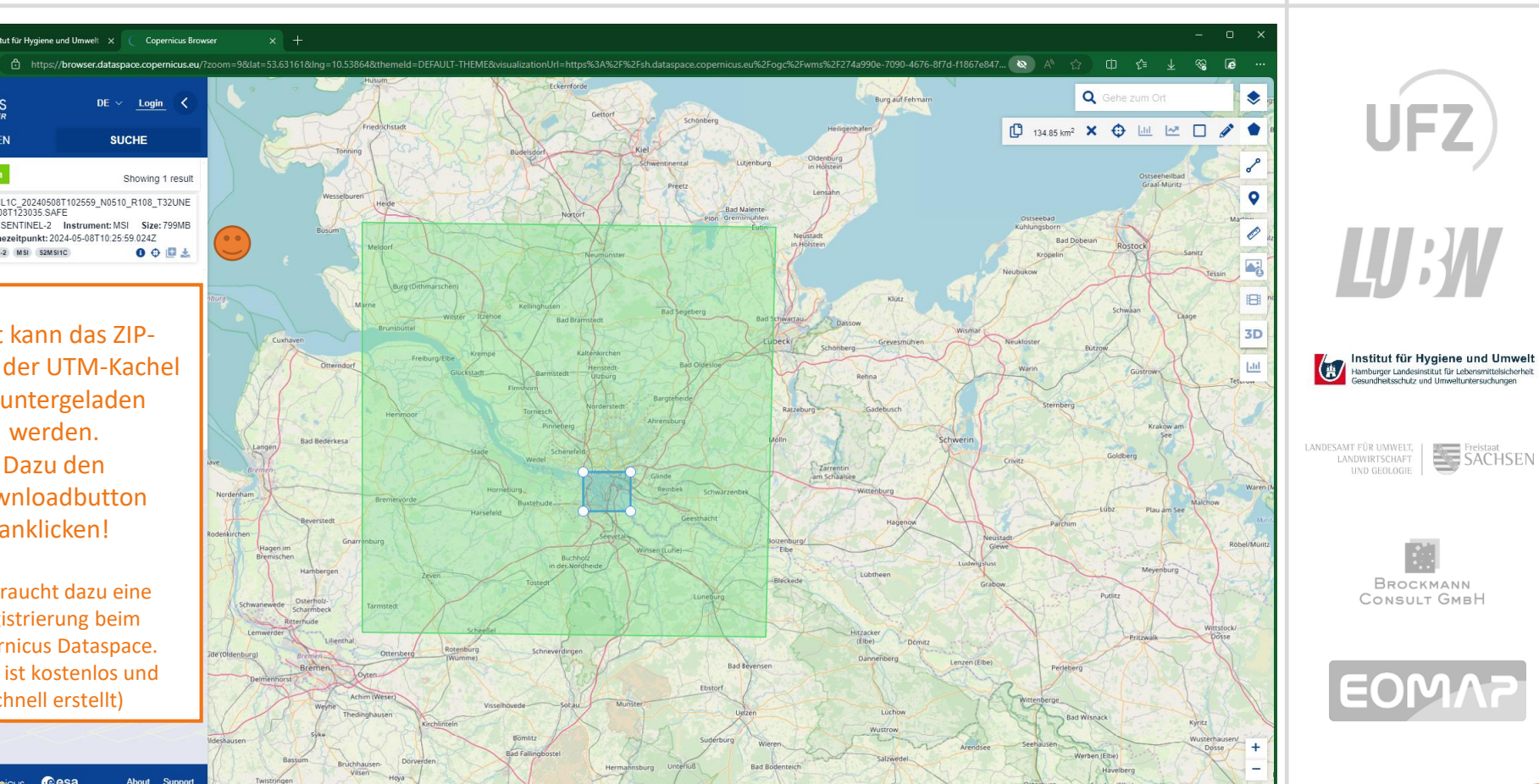

### AP2 – Mit einem EO-Browser zu Sentinel-2 Daten – z.B. Copernicus Browser - <u>https://browser.dataspace.copernicus.eu/</u>

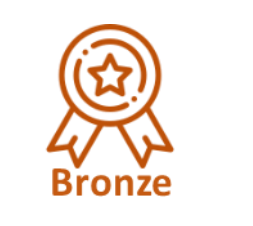

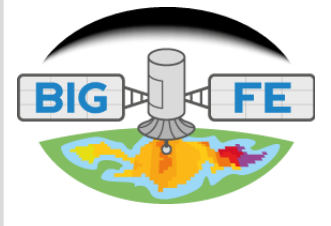

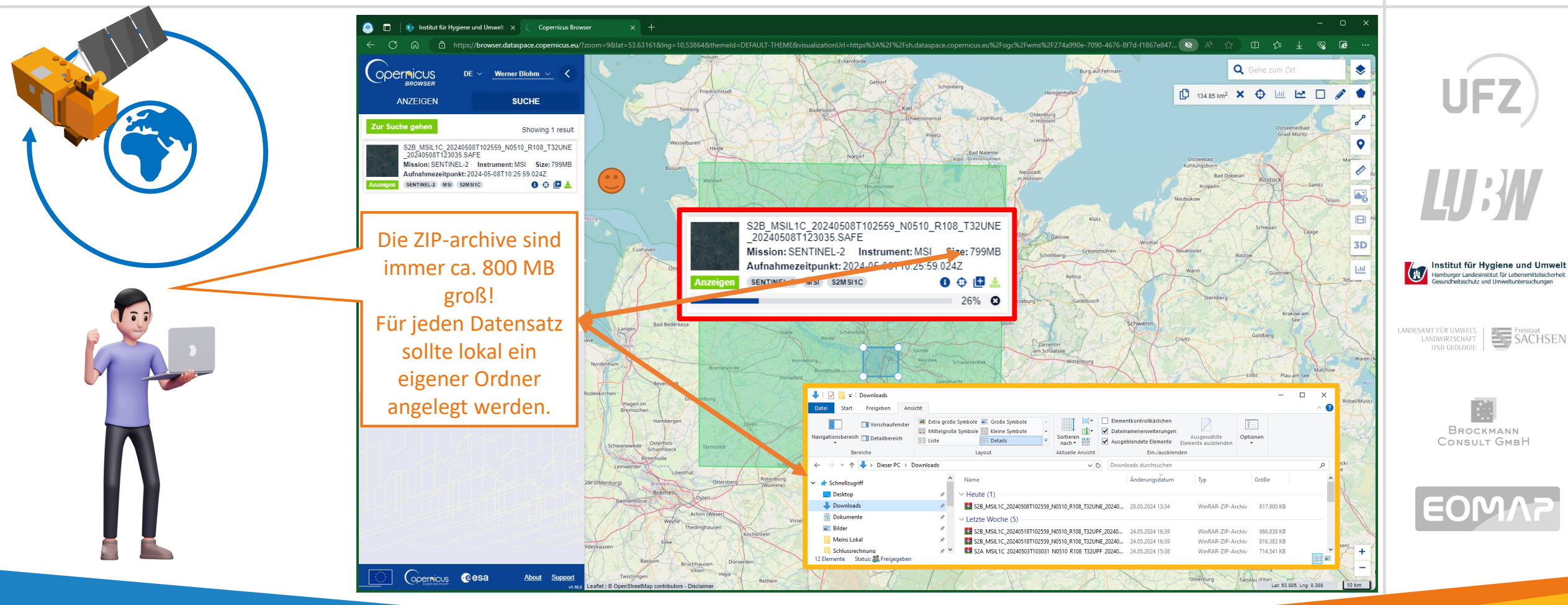

# AP2 – Mit einem EO-Browser zu Sentinel-2 Daten

- z.B. Copernicus Browser - <u>https://browser.dataspace.copernicus.eu/</u>

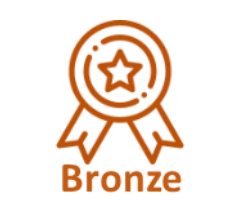

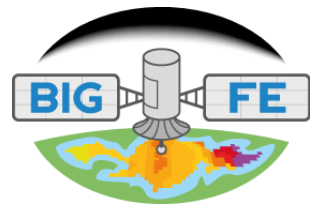

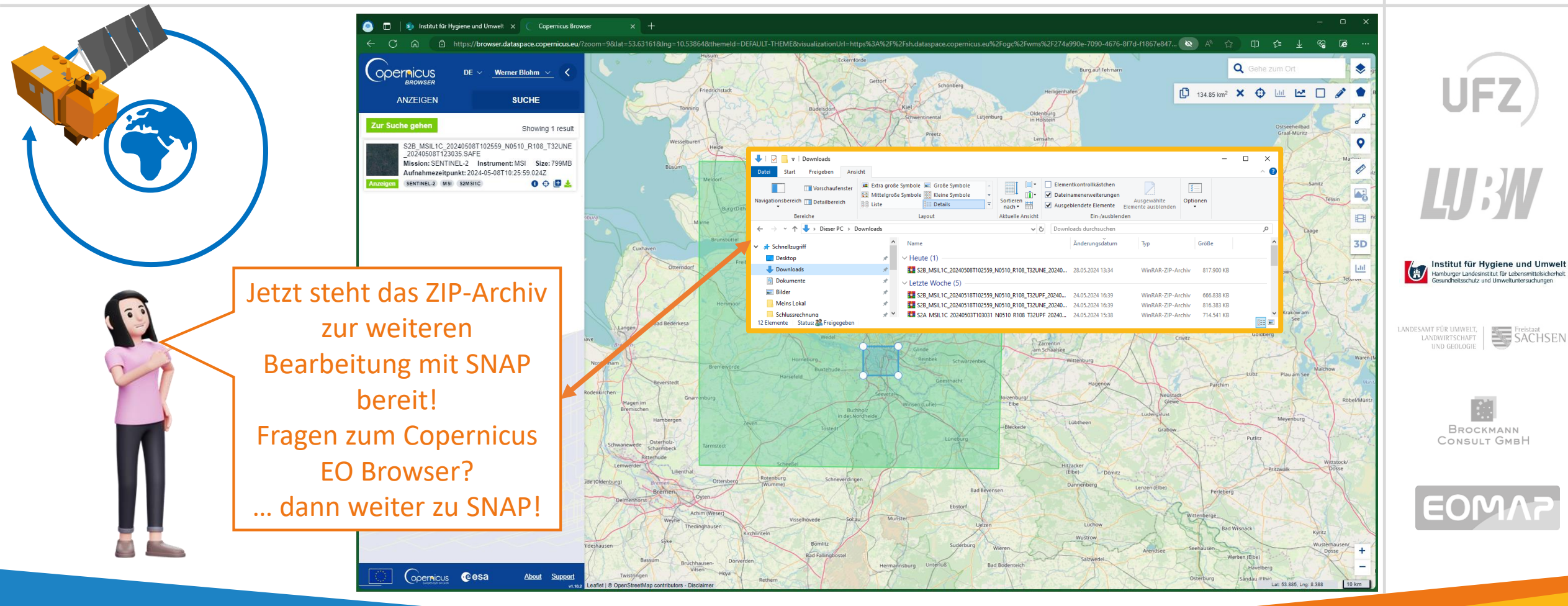

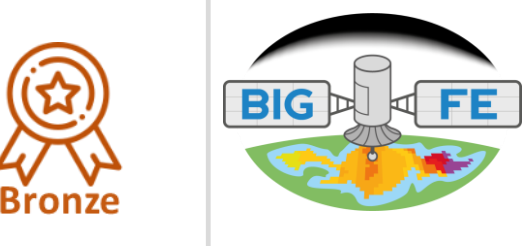

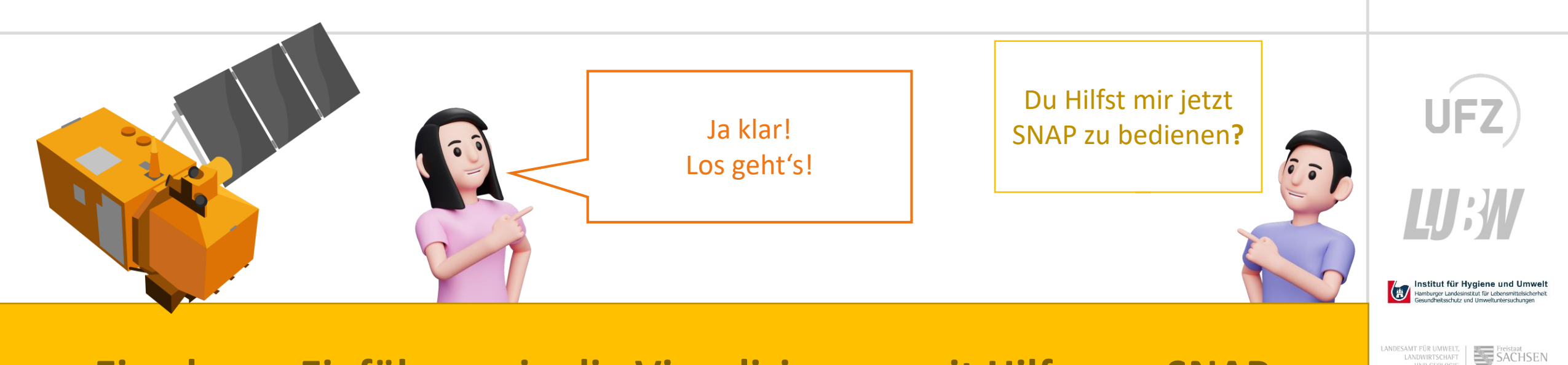

#### Eine kurze Einführung in die Visualisierung mit Hilfe von SNAP

Brockmann Consult GmbH

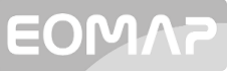

15

# AP2 – Vom Satellit zum eigenen PC und weiter zu SNAP

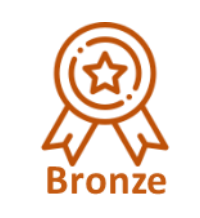

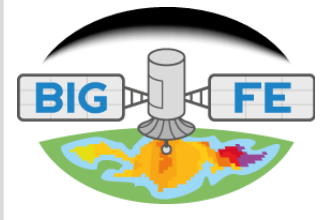

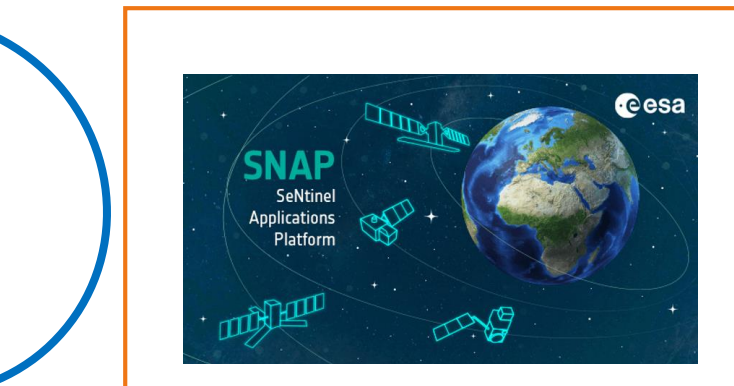

Aktuell ist SNAP in der Version 10.0 verfügbar und steht unter <u>https://step.esa.int/main/do</u> <u>wnload/snap-download/</u> bereit. Um aus dem ZIP-Archiv die Ansichten für Chlorophyll und TSM zu erstellen sind einige Arbeitsschritte (Prozessierungen) notwendig. Diese werden hier kurz vorgestellt und anschließend gezeigt.

(Eine Handreichung um die Schritte nachzuvollziehen wird nachgeliefert.)

- Nachdem SNAP geöffnet wurde, kann das **ZIP-Archiv in SNAP** geladen werden.
- Danach empfiehlt es sich ein **RGB-Bild von der ganzen Szene** (immer eine UTM-Kachel) zu öffnen.
- Der geladene Datensatz muss nun "**Resampled**" werden. In diesem Schritt werden alle Daten der verschiedenen Bänder auf eine Pixelgröße gebracht, damit sie in den folgenden Schritten verarbeitet werden können.
- Das Ergebnis wird dann an den nächsten Prozess "Idepix Sentinel-2 MSI" übergeben. Idepix erstellt u.A. verschiedene Masken um hier die Wasserflächen als Maske zu erstellen.
- Als letzter Schritt erfolgt die Prozessierung mit dem C2RCC \*) -Prozessor. In diesem Schritt werden auch Chlorophyll und TSM berechnet und in die Wassermaske eingefügt.
- Nach diesen Schritten können die verschiedenen Bilder (Layer) zusammengefügt werden.

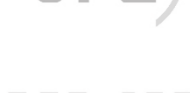

# **U**:**W**

Hamburger Landesinstitut für Lebensmittelsicherheit Gesundheitsschutz und Umweltuntersuchungen

ANDESAMT FÜR UMWELT, LANDWIRTSCHAFT UND GEOLOGIE

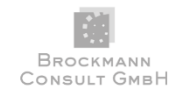

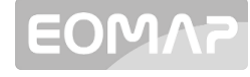

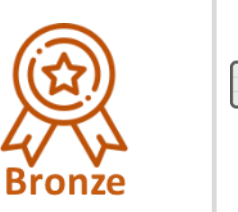

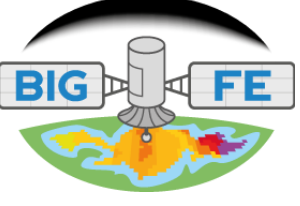

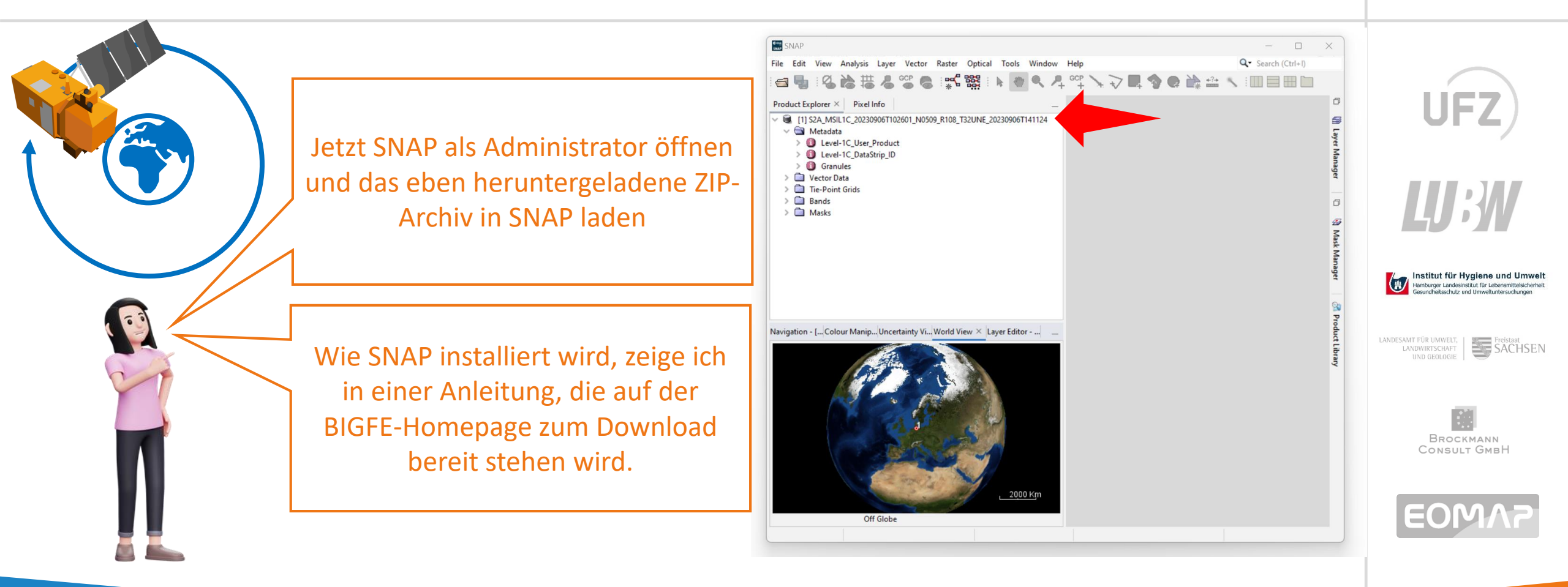

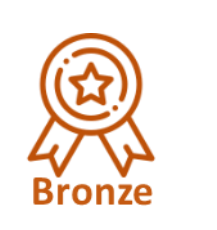

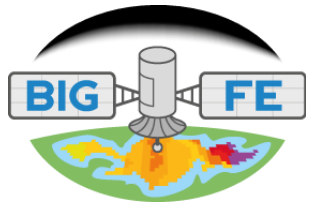

SACHSEN

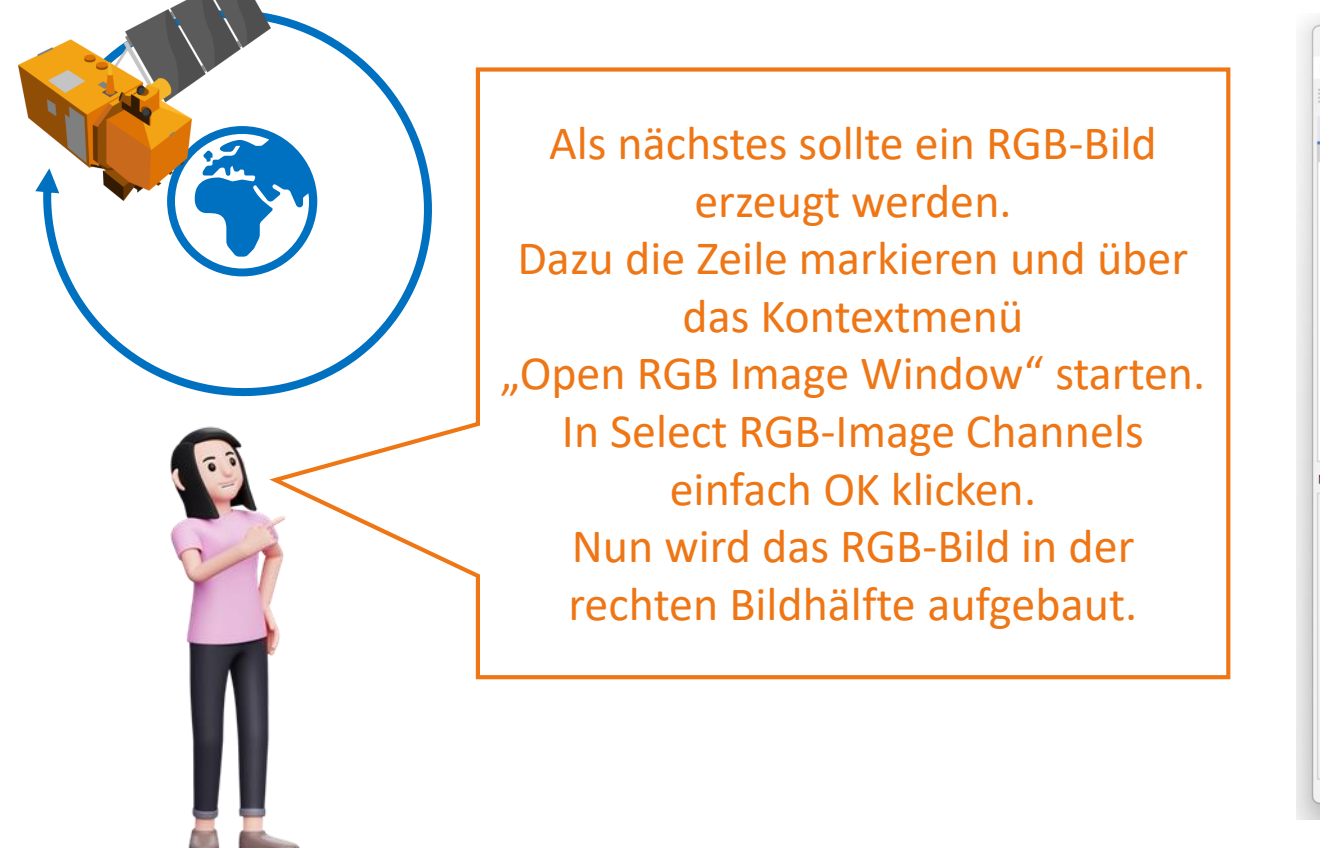

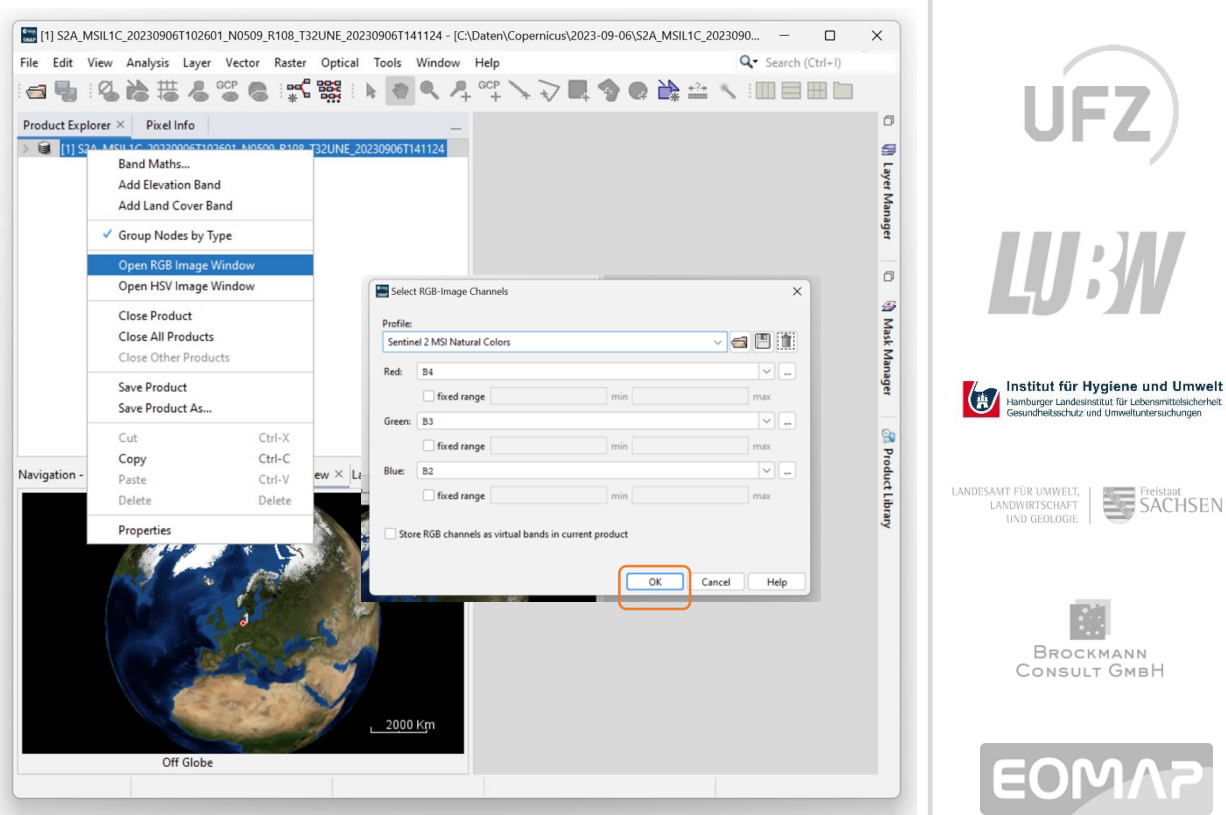

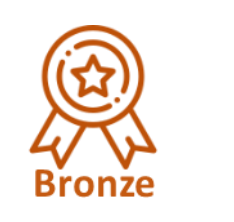

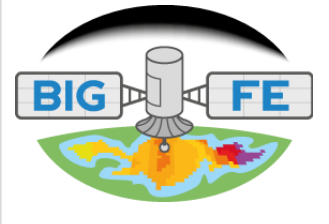

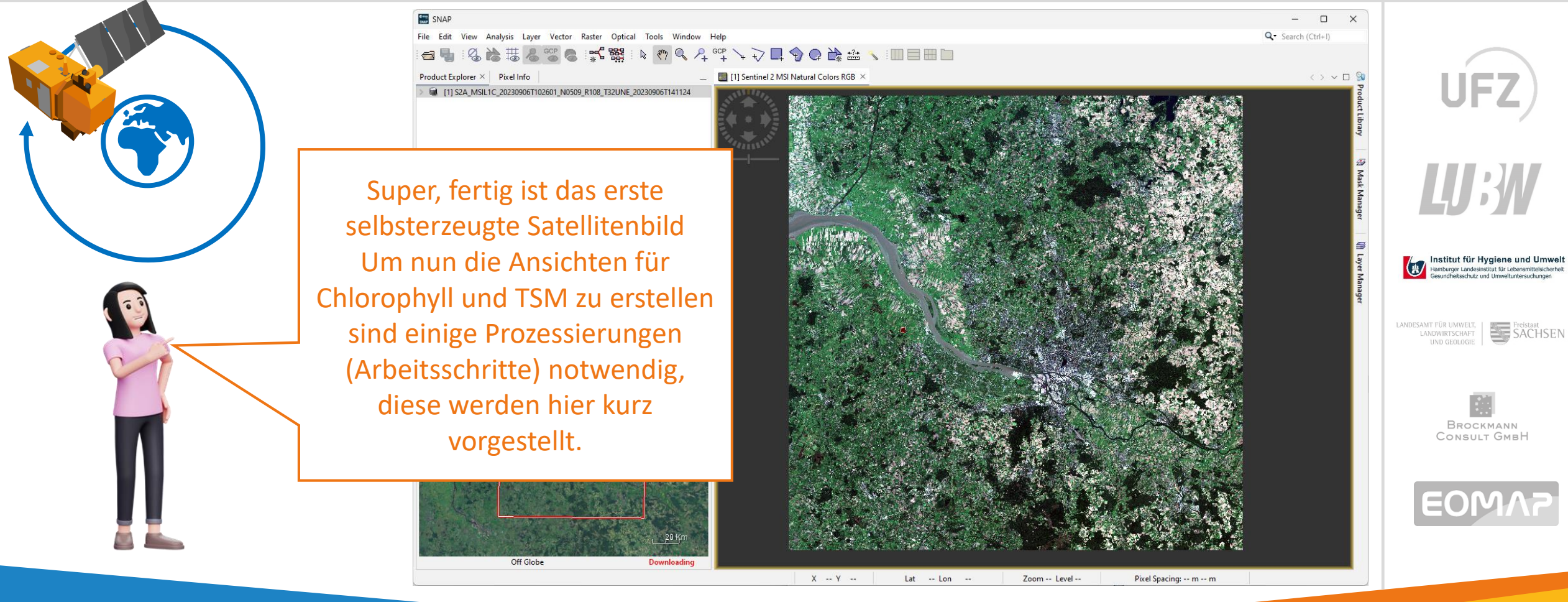

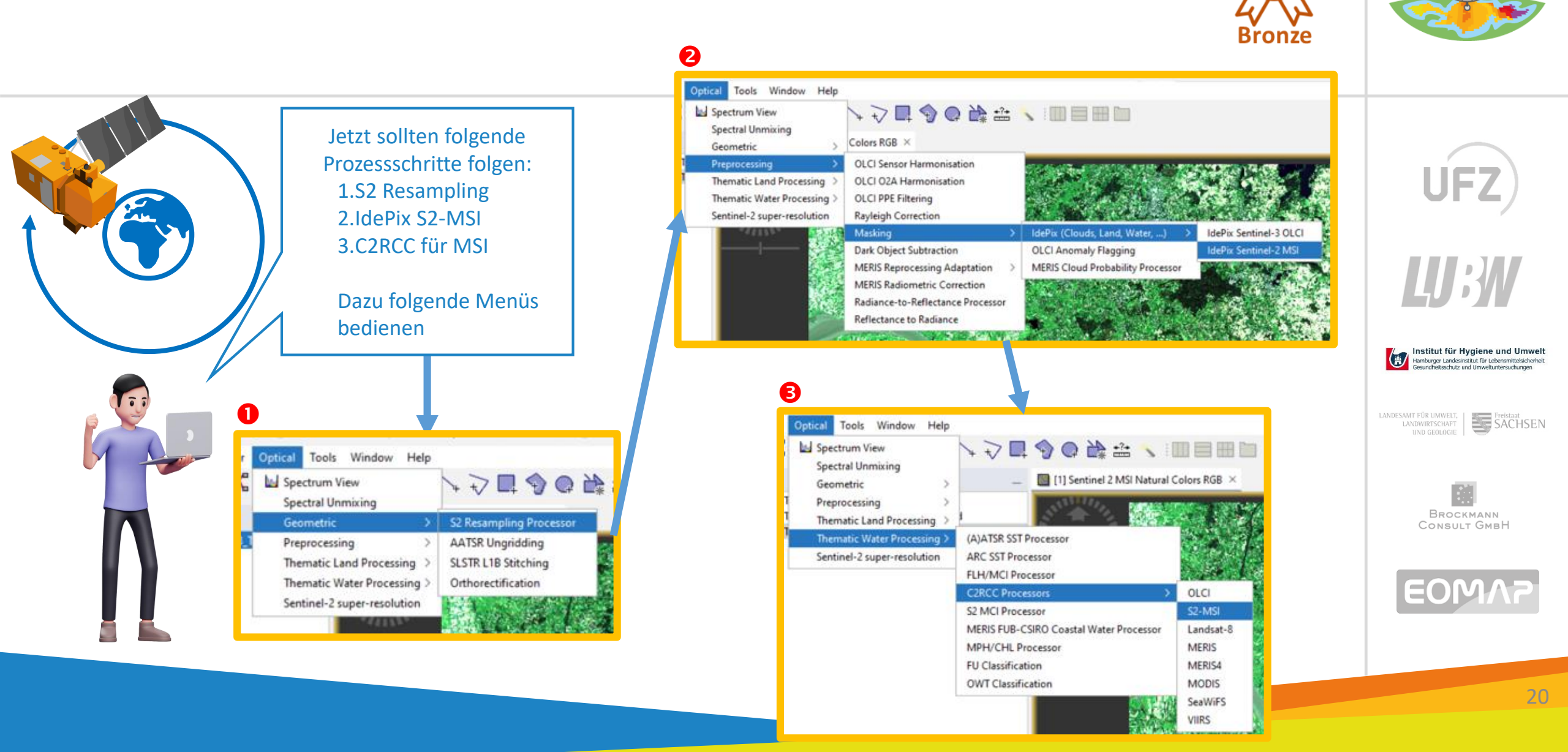

# AP2 – Mit **SNAP** zur Visualisierung S2 Resampling

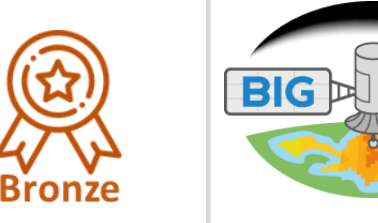

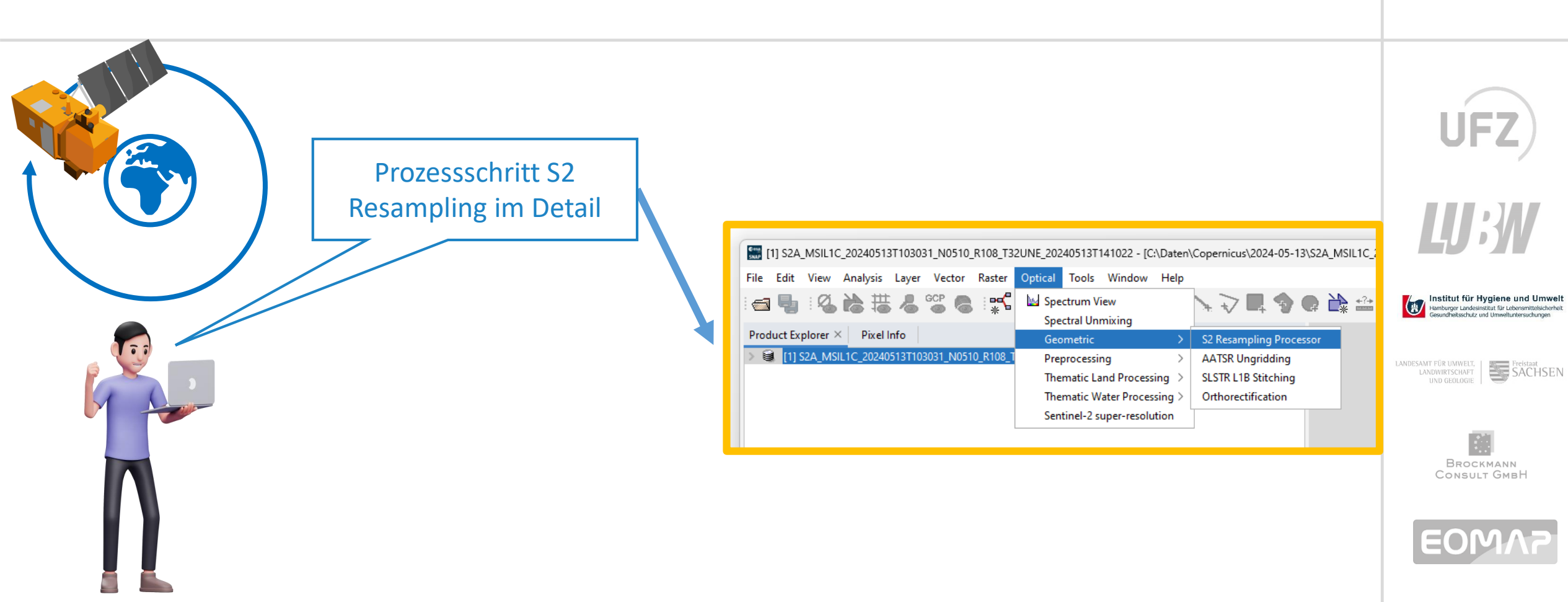

FE

# AP2 – Mit **SNAP** zur Visualisierung S2 Resampling im Detail

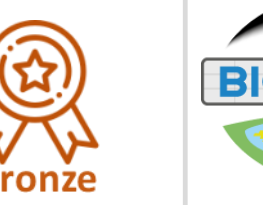

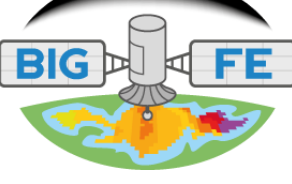

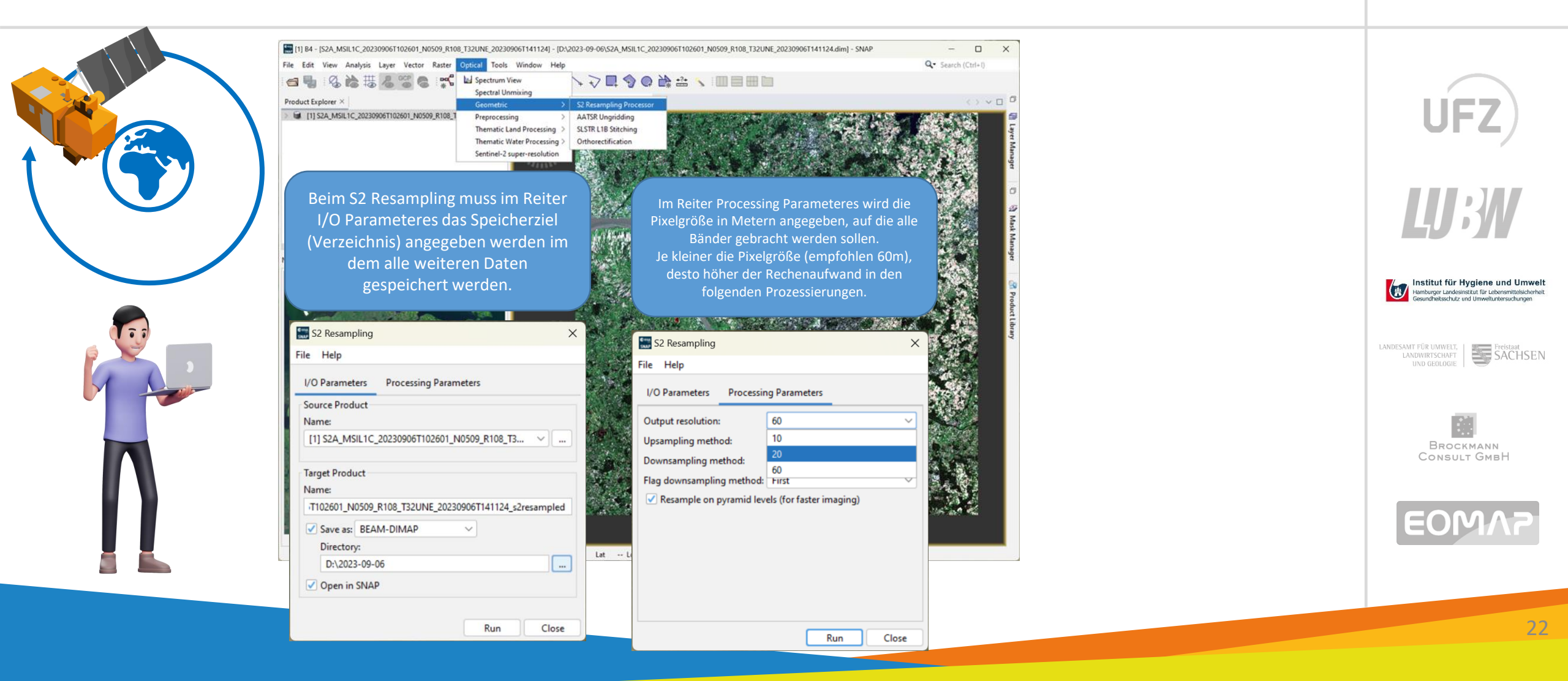

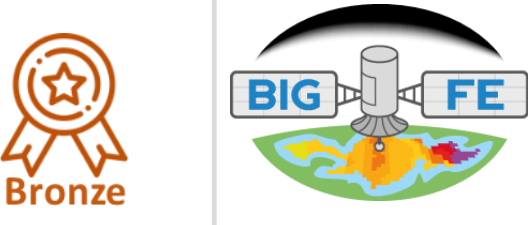

| -                                  |                                                                                                    |                                         |
|------------------------------------|----------------------------------------------------------------------------------------------------|-----------------------------------------|
| Prozessschritt<br>IdePix im Detail |                                                                                                    | UFZ                                     |
|                                    | Image: S2A_MSIL1C_20240513T103031_N0510_R108_T32UNE_20240513T141022_s2resampled - [C:\Daten\Copernicus\2024-05-13\S2A_MSIL1C_20240513T103031_ | N0510_R108_T32UNE_20240513T141022_s2res |
|                                    | File Edit View Analysis Layer Vector Raster Optical Tools Window Help                                                                         |                                         |
|                                    | : 🚭 🍓 : 🖄 📸 🚟 🖧 😋 🗶 : 🕵 🖬 🖌 Spectrum View                                                                                                    |                                         |
|                                    | Product Explorer × Pixel Info Geometric > -                                                                                                   |                                         |
|                                    | Connection Connection OLCI Sensor Harmonisation                                                                                               |                                         |
| 1.5                                | Key [2] S2A_MSILIC_20240513T103031_N0510_R108_1 Thematic Land Processing > OLCI 02A Harmonisation                                             |                                         |
|                                    | Thematic Water Processing > OLCI PPE Filtering                                                                                                |                                         |
|                                    | Masking > IdePix (Clouds, Land, Water,                                                                                                    | ) > IdePix Sentinel-3 OLCI              |
|                                    | Dark Object Subtraction OLCI Anomaly Flagging                                                                                                 | IdePix Sentinel-2 MSI                   |
|                                    | MERIS Reprocessing Adaptation > MERIS Cloud Probability Pro                                                                                   | cessor                                  |
|                                    | MERIS Radiometric Correction                                                                                                    |                                         |
|                                    | Radiance-to-Reflectance Processor                                                                                                    |                                         |
|                                    |                                                                                                    |                                         |

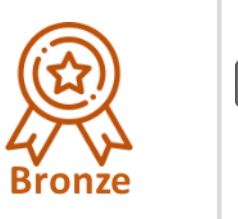

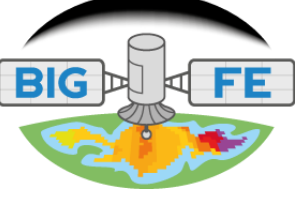

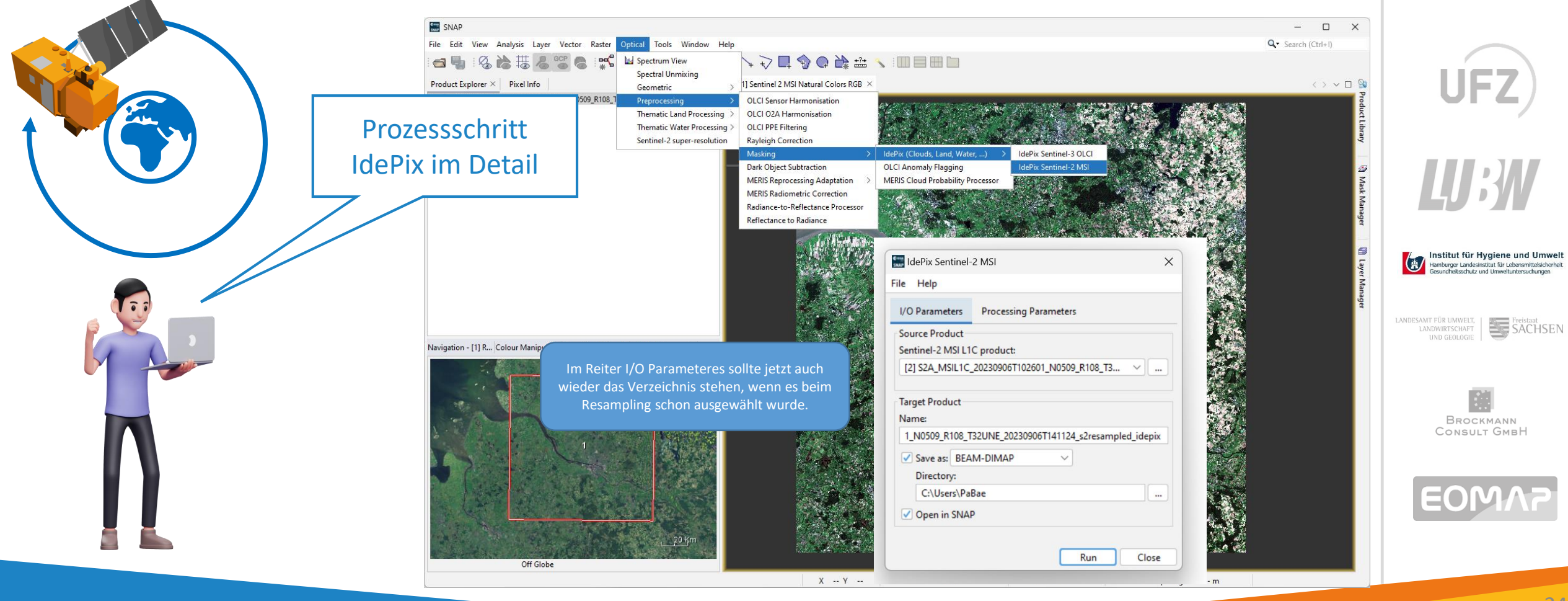

# AP2 – Mit **SNAP** zur Visualisierung C2RCC für MSI

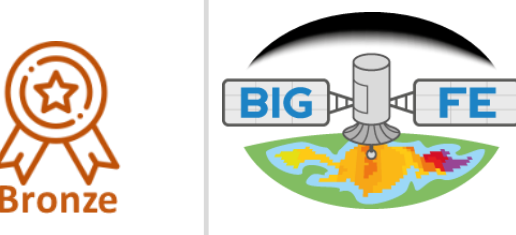

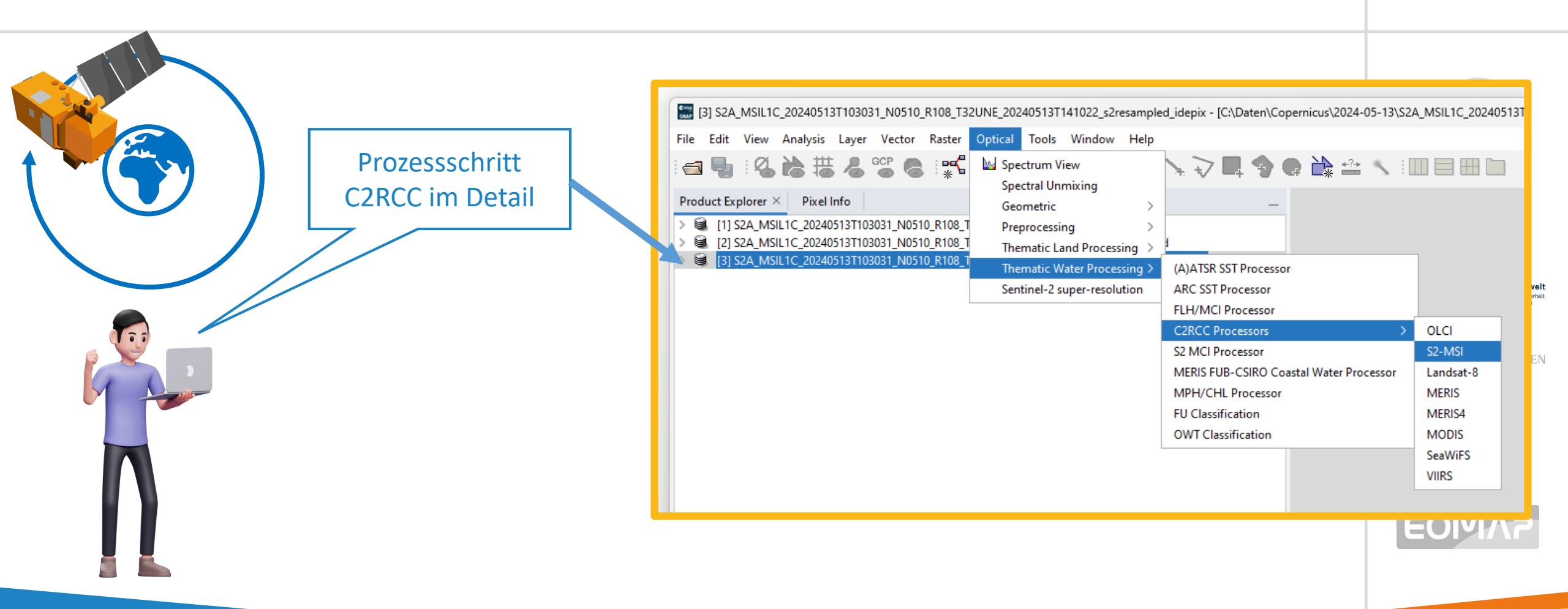

# AP2 – Mit **SNAP** zur Visualisierung C2RCC für MSI\*)

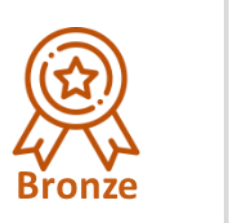

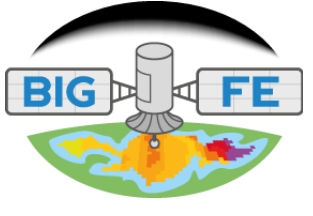

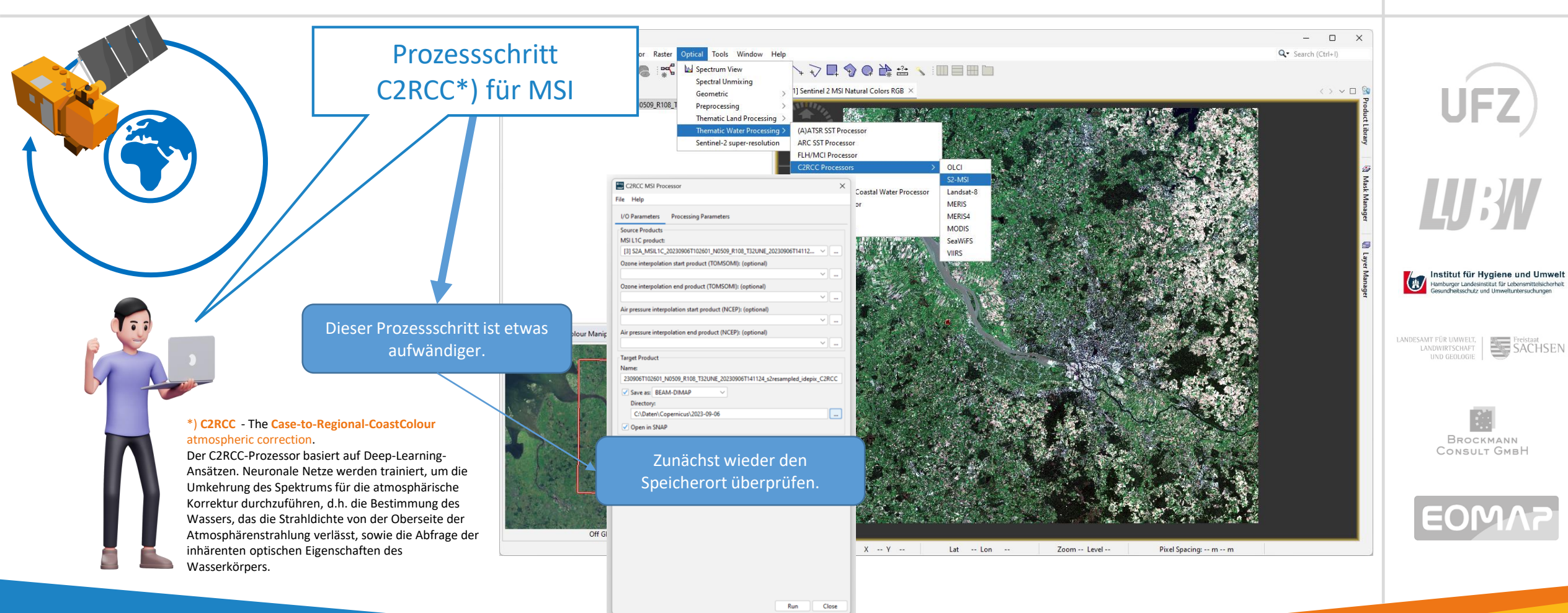

# AP2 – Mit **SNAP** zur Visualisierung C2RCC für MSI\*)

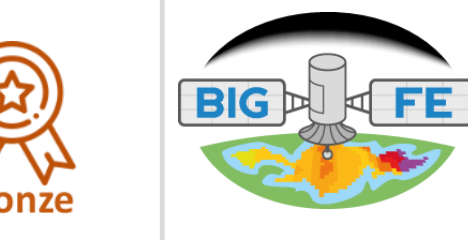

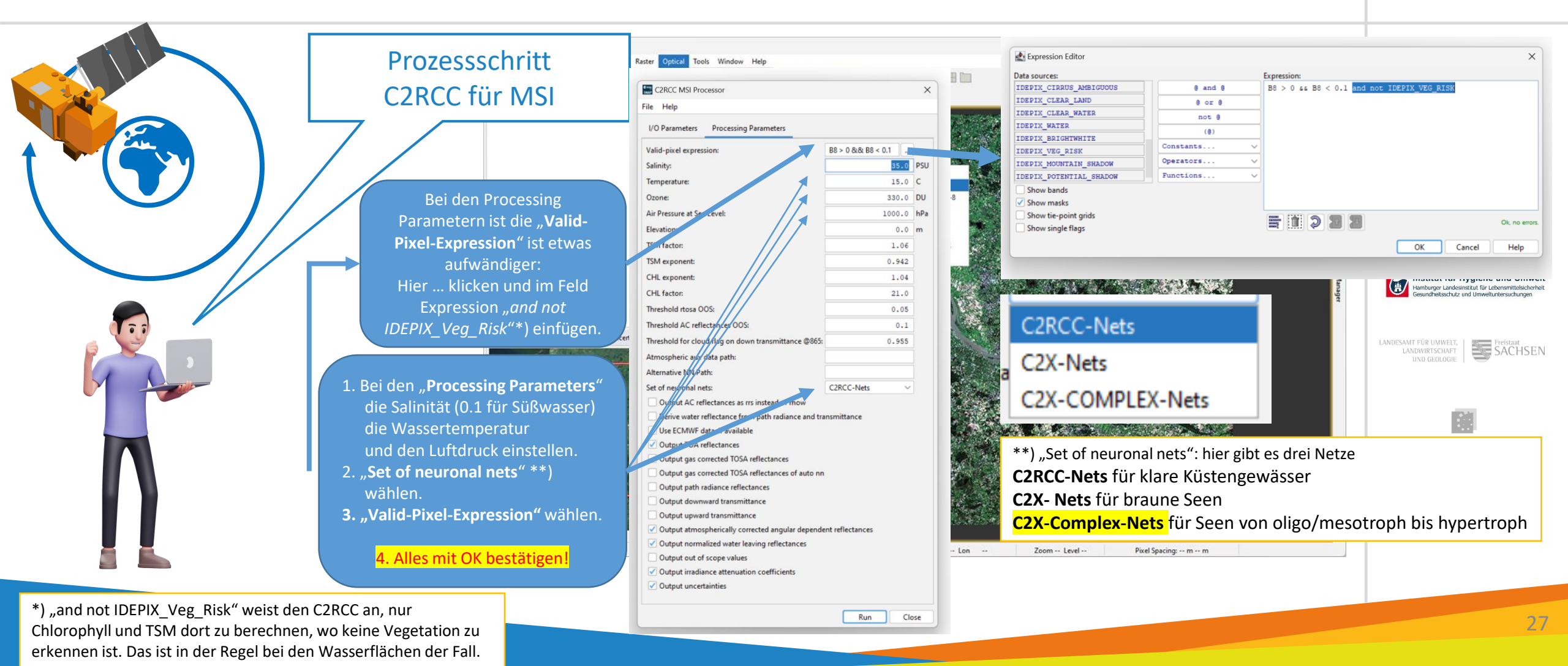

# AP2 – Mit **SNAP** zur Visualisierung Die Ergebnisse der Prozessierungen finalisieren

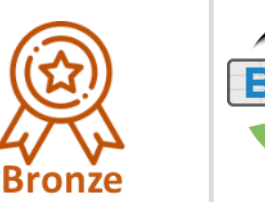

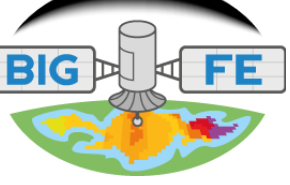

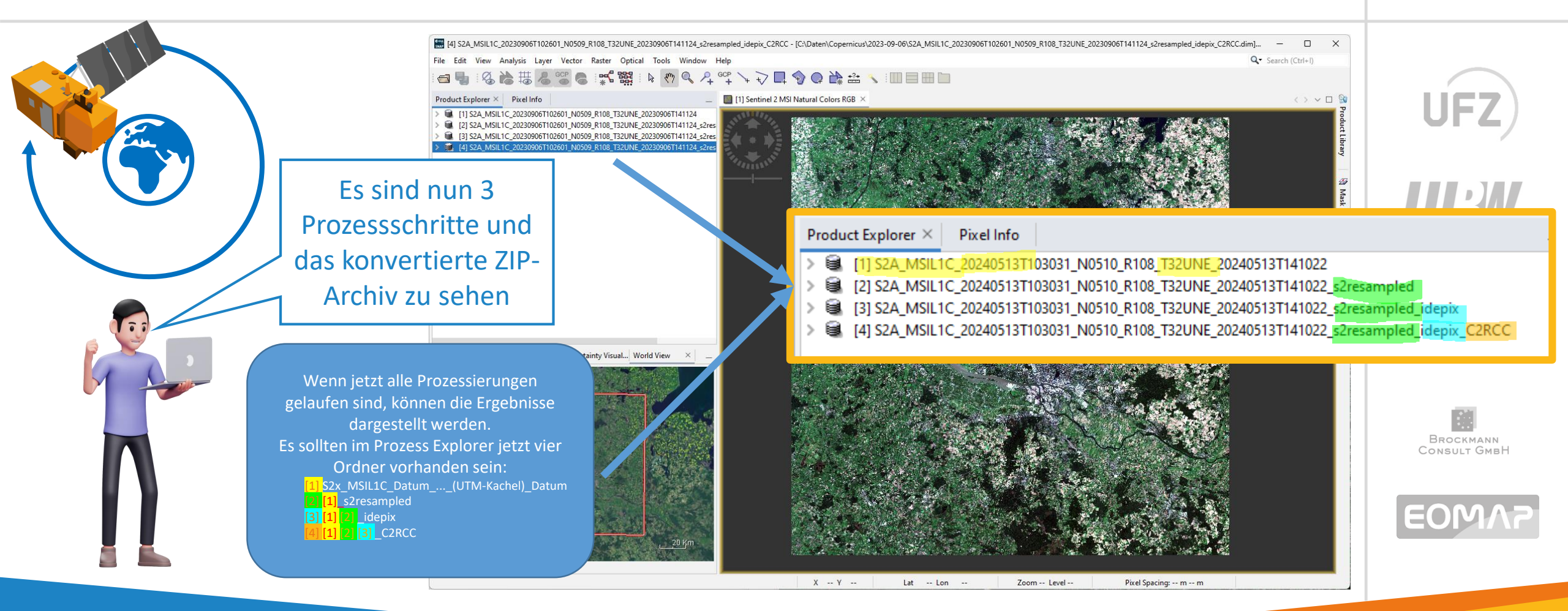

# AP2 – Mit SNAP zur Visualisierung Die Ergebnisse zusammenfügen

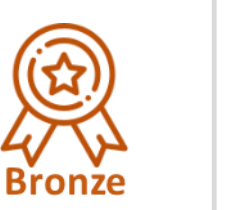

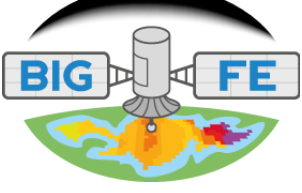

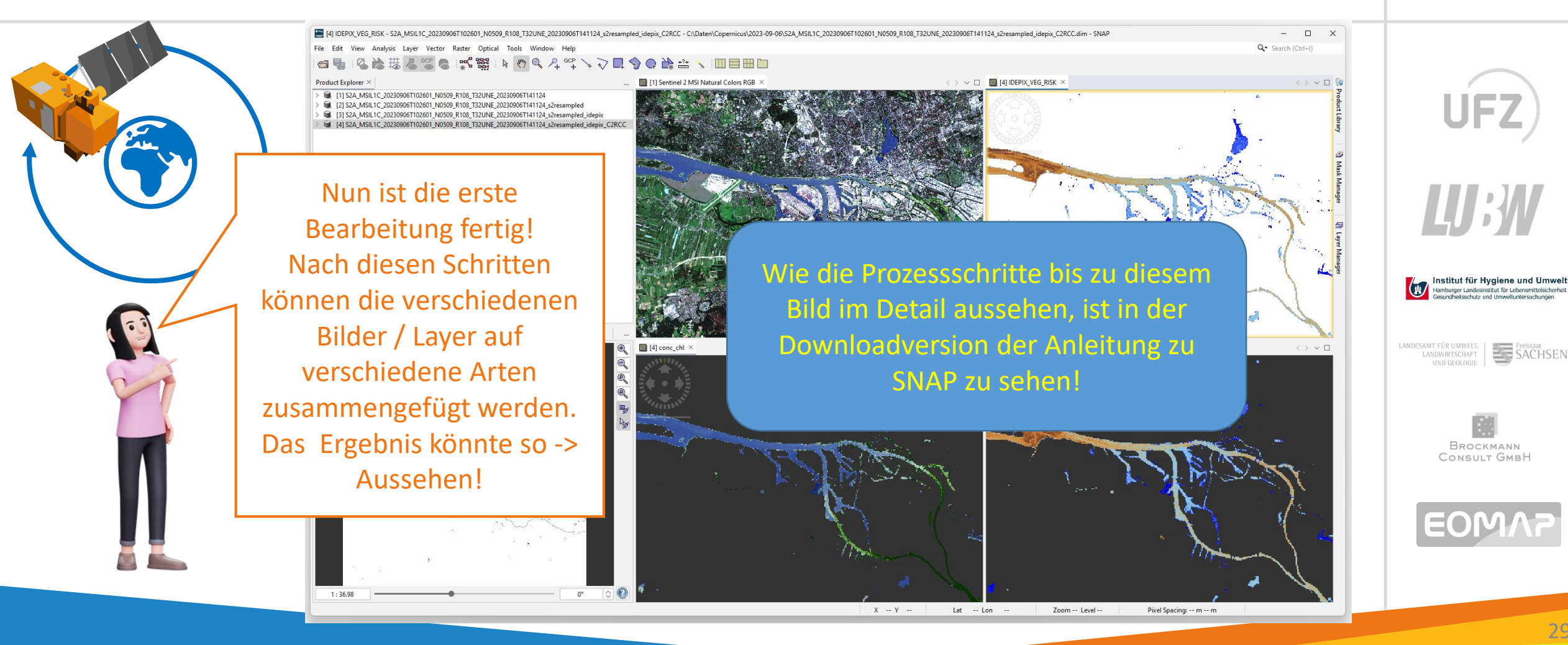

SACHSEN

# AP2 – Informationen aus der fertigen Darstellung Erfassung der ??

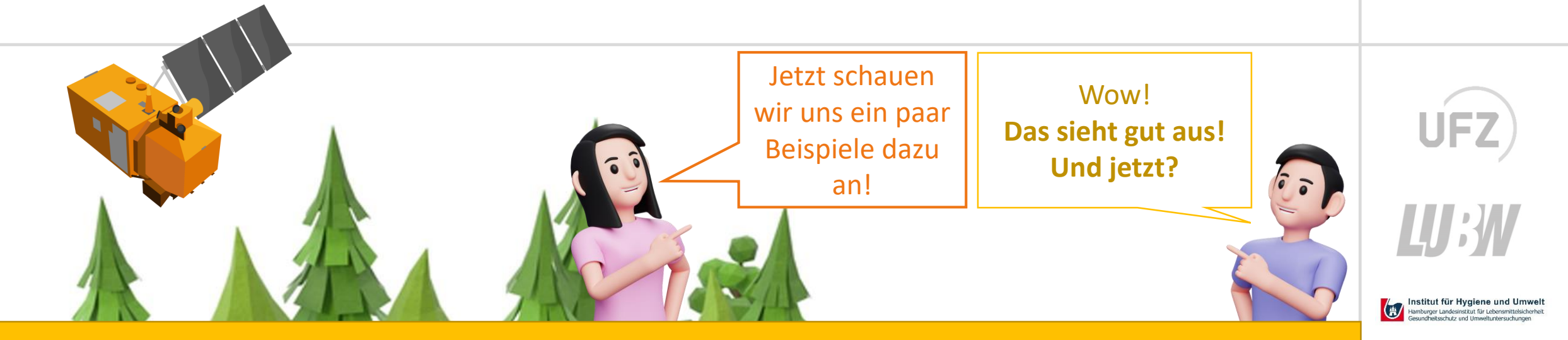

# Welche Informationen gewinne ich mit der FE?

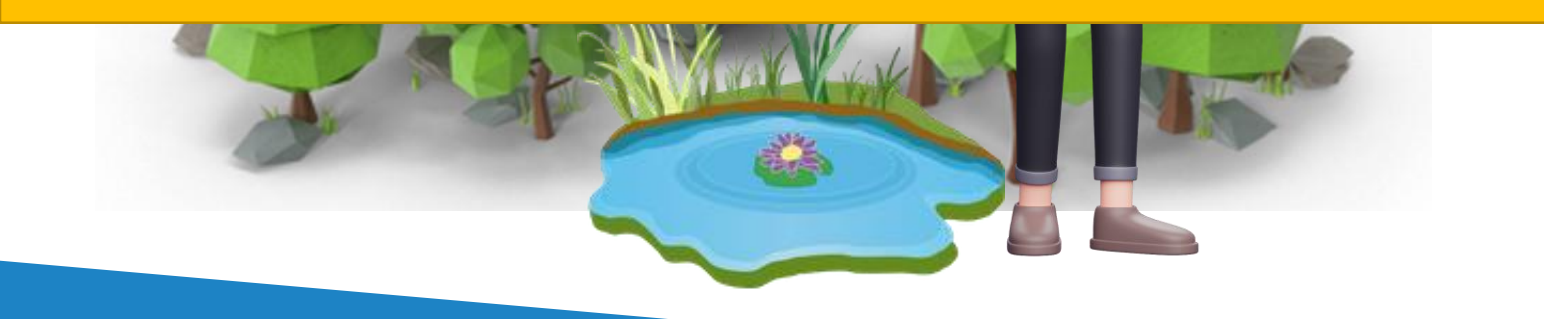

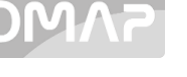

BROCKMANN Consult GmbH

Freistaat SACHSEN

FE

LANDESAMT FÜR UMWELT, LANDWIRTSCHAFT

Bronze

# AP2 – Die Letzte Meile in Hamburg

Wie ist der grundsätzliche Prozess bei der Fernerkundung? September 2023 – Chlorophyll

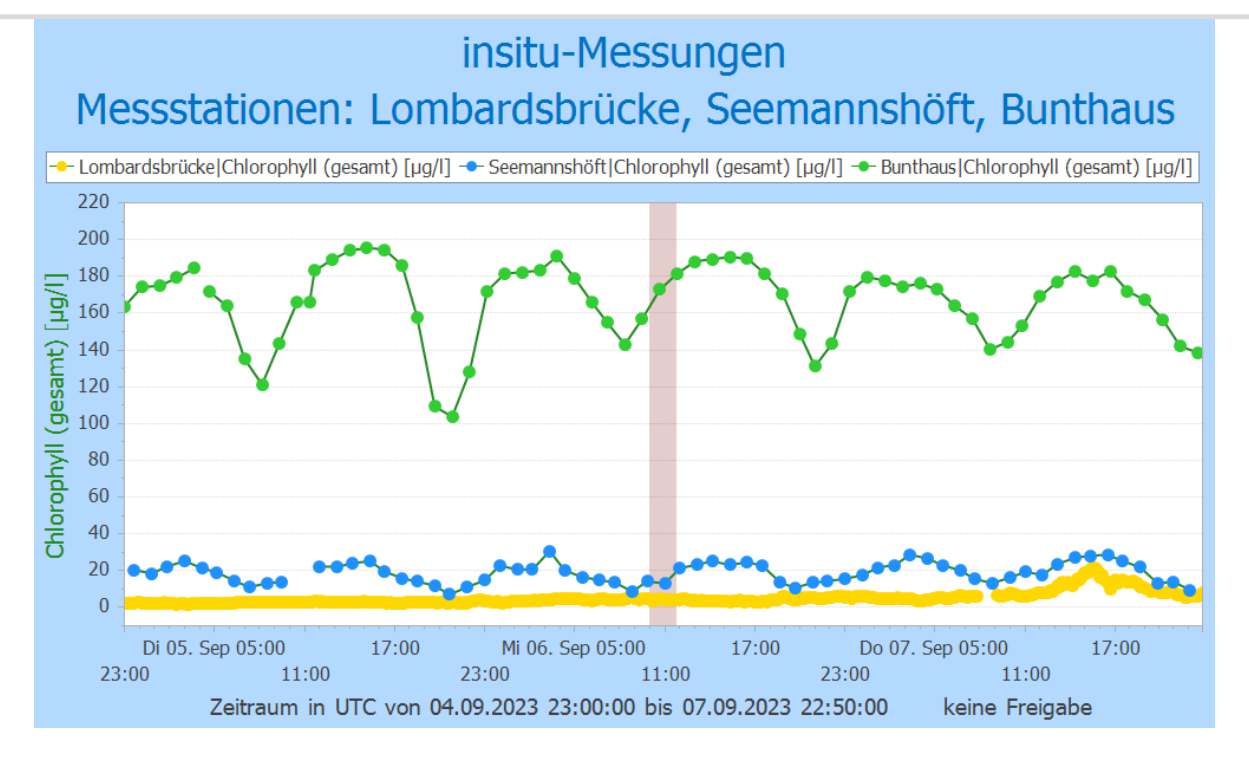

Die Daten der Messstationen werden mit den FE Daten verglichen.

|    |              |              | SIE |                                   |                                                                                                    |
|----|--------------|--------------|-----|-----------------------------------|----------------------------------------------------------------------------------------------------|
|    | 06. 09. 2023 |              |     |                                   |                                                                                                    |
|    |              |              |     |                                   |                                                                                                    |
|    |              |              |     |                                   |                                                                                                    |
| ft |              | Comp Rest of |     | R ESPI & hu Brockmann Consult for | http://www.commons.com/commons.com/comm |

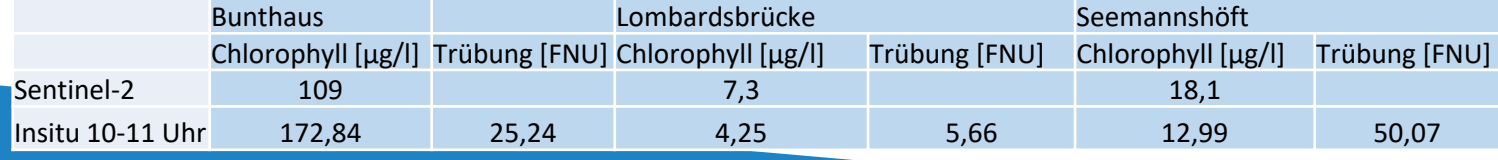

FE.

Institut für Hygiene und Umwelt

nburger Landesinstitut für Lebensmittelsicherhe

(曲)

# AP2 – Die Letzte Meile in Hamburg

Wie ist der grundsätzliche Prozess bei der Fernerkundung? September 2023 – TSM bzw. Trübung

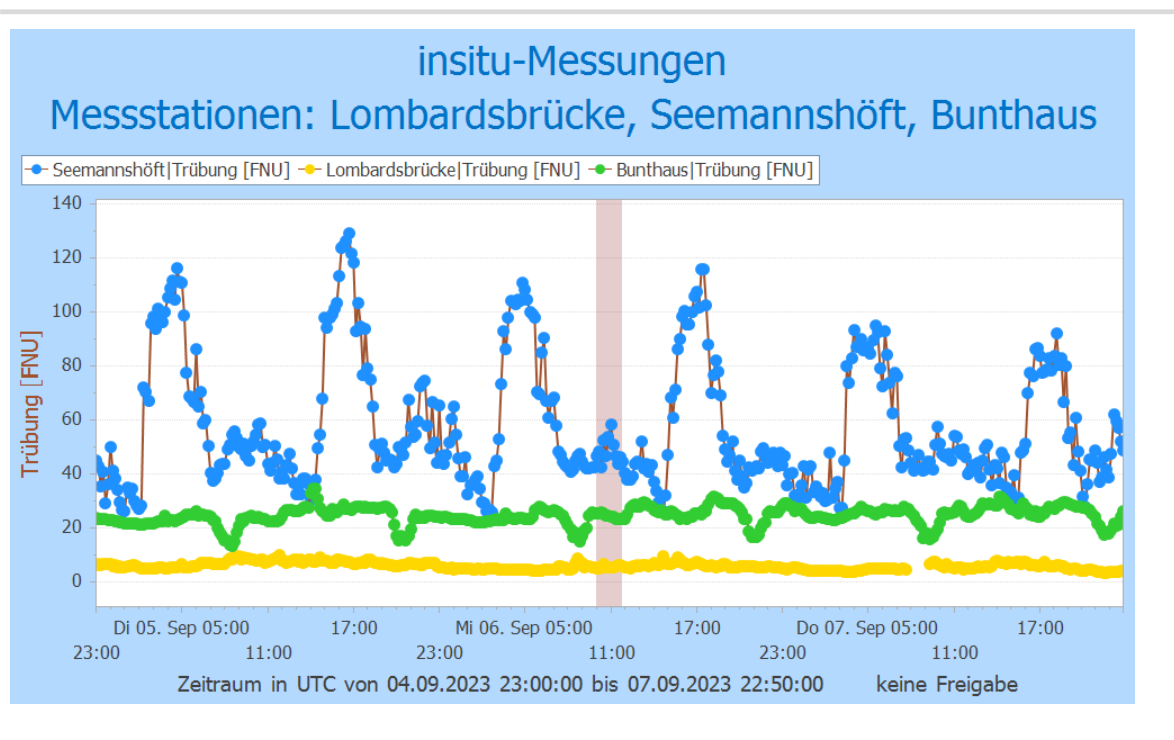

Die Daten der Messstationen werden mit den FE Daten verglichen.

Es fehlt hier derzeit noch eine Umrechnung von TSM in Trübung [FNU] um die Ergebnisse vergleichbar zu machen.

|                  | Bunthaus           | Lombardsbrücke |                    | Seemannshöft  |                    |               |
|------------------|--------------------|----------------|--------------------|---------------|--------------------|---------------|
|                  | Chlorophyll [µg/l] | Trübung [FNU]  | Chlorophyll [µg/l] | Trübung [FNU] | Chlorophyll [µg/l] | Trübung [FNU] |
| Sentinel-2       | 109                |                | 7,3                |               | 18,1               |               |
| Insitu 10-11 Uhr | 172,84             | 25,24          | 4,25               | 5,66          | 12,99              | 50,07         |

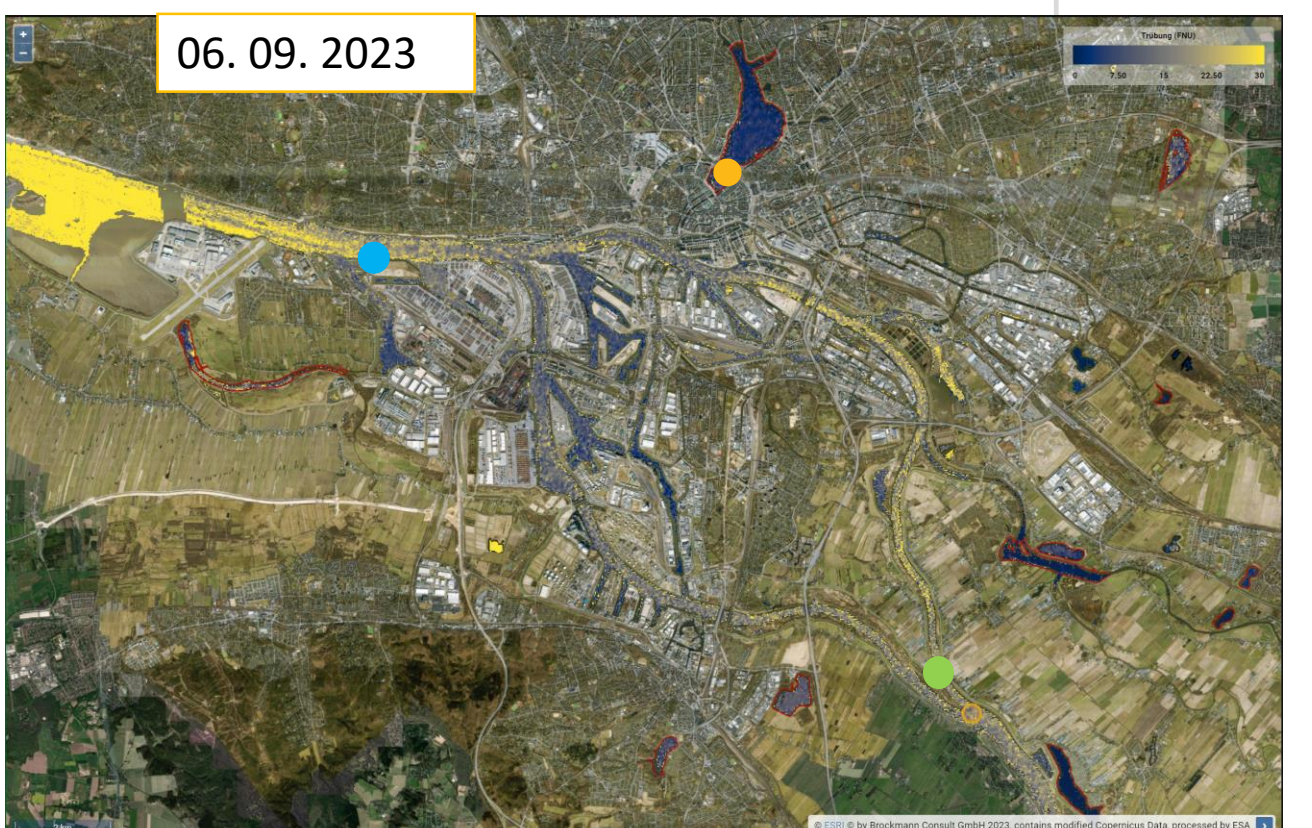

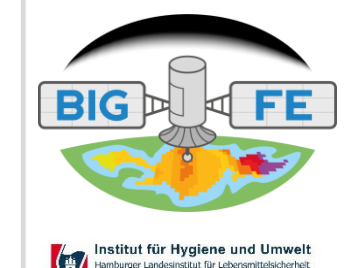

32

# AP2 – Die Letzte Meile in Hamburg

Wie ist der grundsätzliche Prozess bei der Fernerkundung? Hafenmessfahrten im April 2019 – Chlorophyll

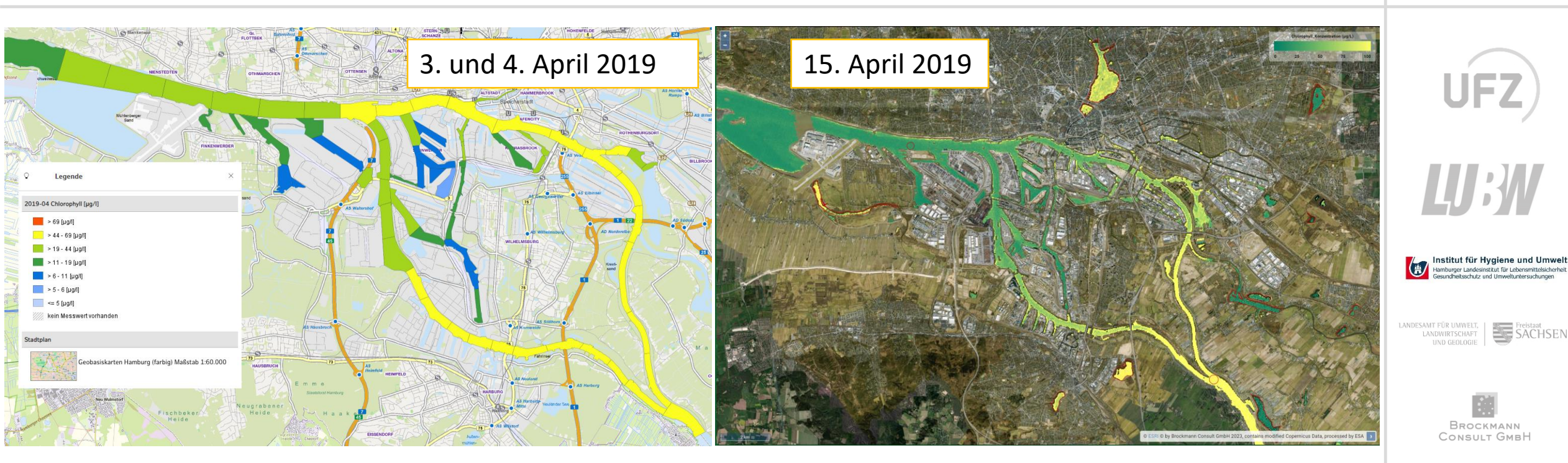

Die Daten der Messstationen und Hafenmessfahrten werden mit den FE Daten verglichen. Hafenmessfahrten finden mehrmals im Jahr (3?) während der Vegetationsperiode statt.

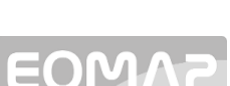

33

FE

# AP2 – Die Letzte Meile für alle

Erfassung der Wasserqualität und Wasserflächenausdehnung vom Binnengewässer durch Fernerkundung – Teilvorhaben BUKEA-HU

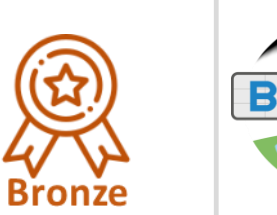

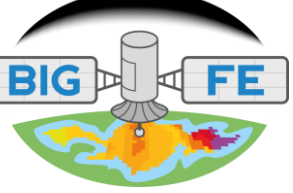

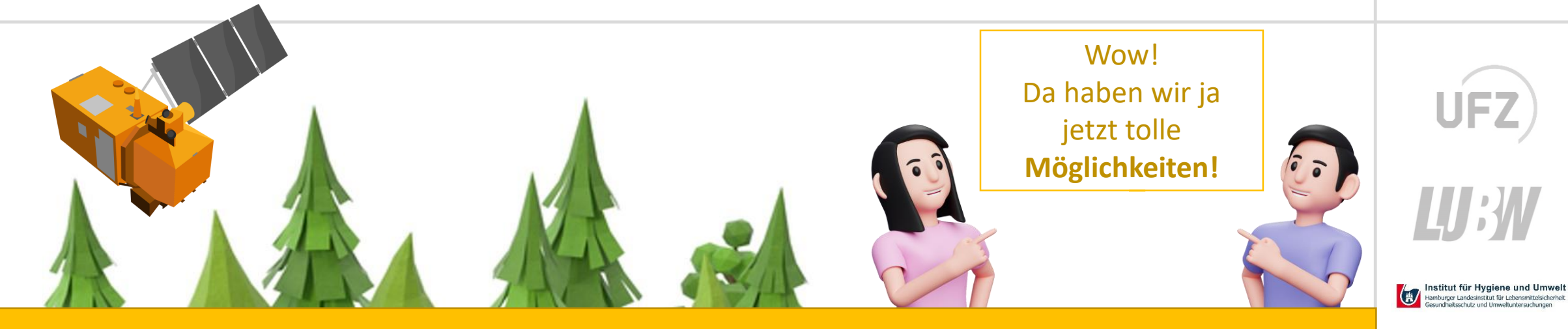

# Was ist der Mehrwert der Fernerkundung?

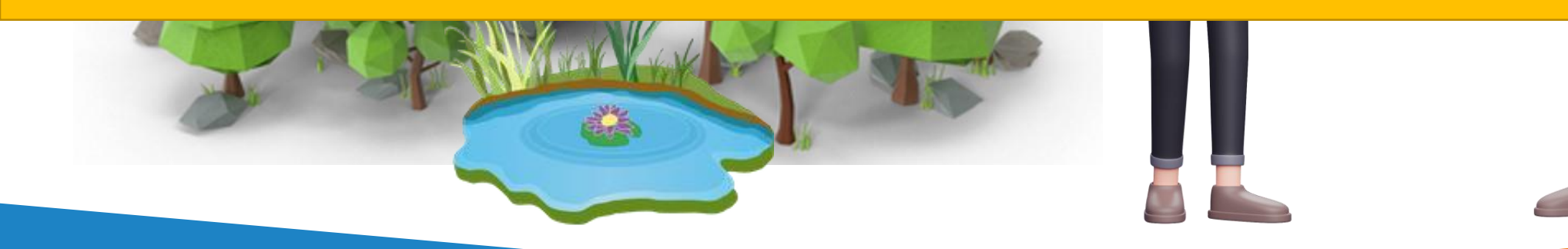

Freistaat SACHSEN

Brockmann Consult GmbH

# AP2 – Die Letzte Meile für alle

Wie die Fernerkundung genutzt?

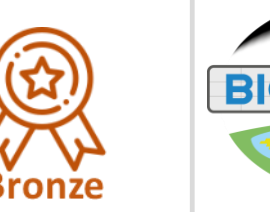

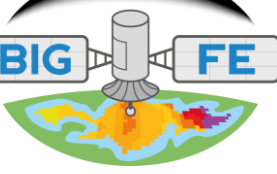

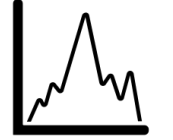

 Kontinuierliche Messungen (in-situ) -> klares Abbild der zeitlichen Entwicklung vieler Messgrößen an einem Ort auch bei wolkigem Wetter

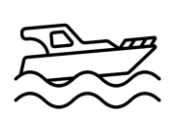

2. Insitu-Messungen in der Fläche (Hafenmessfahrten) -> räumliche Ausdehnung vieler Messgrößen relativ grob (in HH ~1km Länge je Messfeld) anschließende aufwändige Labormessungen notwendig

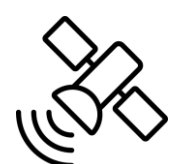

 Fernerkundung Zeitlich (2-3 Tage bei wolkigem Wetterage) und räumlich hoch aufgelöste Informationen (20-60m) einiger Messgrößen. Leider nur neue Aufnahmen bei genügend wenig Wolkenbedeckung

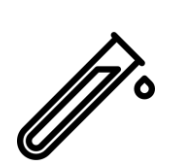

- Regelmäßige Beprobung (auch bei wolkigem Wetter, eher selten oder gar nicht) von Gewässern mit anschließender Analyse
- Weitere Beispiele dazu heute in den Beiträgen der KMUs und den Kolleg\*innen aus M-V, Bayern, Hamburg und Schleswig-Holstein nach der Mittagspause!

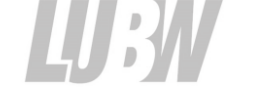

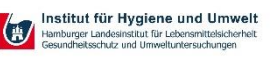

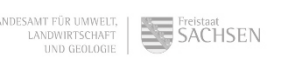

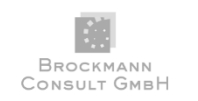

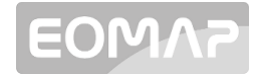

# AP2 – Die Letzte Meile

Was ist der Mehrwert der Fernerkundung gegenüber den in-situ Messungen?

Räumlich und "zeitlich hoch aufgelöste" Informationen (u.A.) zu Sichttiefe und Chlorophyll für **alle** größeren Wasserflächen (ab ca. 60x60m Fläche).

#### **Eine Auswahl von Mehrwerten:**

- Anzeige der <u>flächenhaften</u> und <u>zeitlichen</u> Verteilung der Messgrößen
- <u>Alle</u> Wasserflächen werden <u>gleichzeitig</u>\* beobachtet und können einfach verglichen werden
- ... zur Überprüfung von
  - Verteilung (Fläche) der Chlorophyllblüten und der Schwebstoffverteilung in Seen
  - Blaualgenblüten Warnungen und Abstimmung der in-situ Messungen
  - Einfluss jahreszeitlicher Schwankungen auf die in-situ Mittelwerte
- Quantifizierung von Messgrößen auch von Wasserflächen, die sonst nicht beprobt (in-situ) werden können!
- Optimierung der Auswahl der in-situ Messstellen (Wo finde ich eine repräsentative Messstelle?)
- Unterstützung bei Validierung der in-situ Messungen (Passen die in-situ Messungen zur Verteilung der Algen in der Fläche?)

... Und noch vieles mehr!

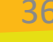

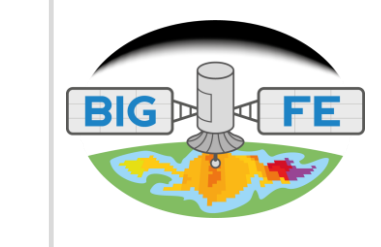

\*) sofern es die Wetterlage es zulässt

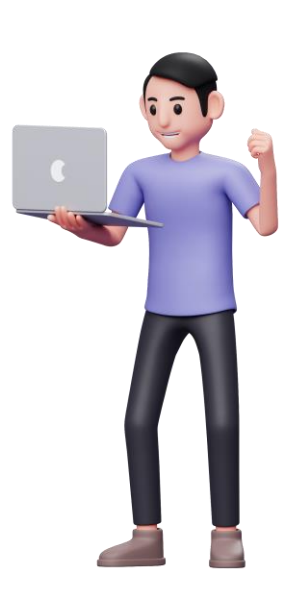

# AP2 – Die Letzte Meile

Was ist der Mehrwert der FE gegenüber den in-situ Messungen?

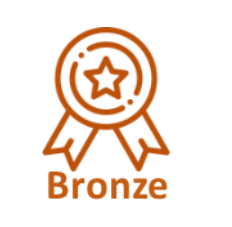

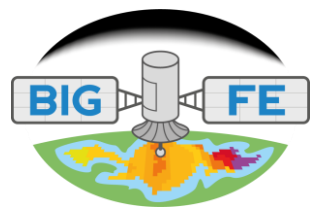

# Die FE hilft bei der Optimierung des Systemverständnisses für die zu beobachtenden Wasserflächen!

#### Die Fernerkundung und die hier gezeigten Optionen / Produkte

- 1. liefern sehr ähnliche und damit vergleichbare Ergebnisse mit in-situ Messungen
- 2. haben Ihre Stärken und Schwächen, wie <u>alle</u> in-situ Messungen auch
- 3. sind eine Ergänzung zu den in-situ Messungen

... Und noch vieles mehr!

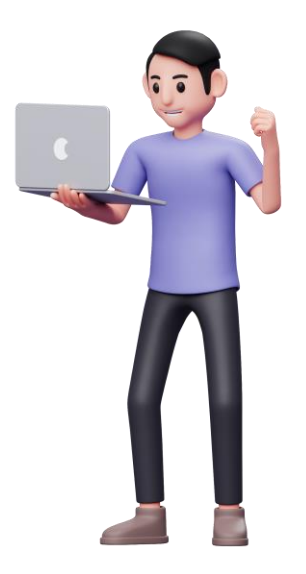

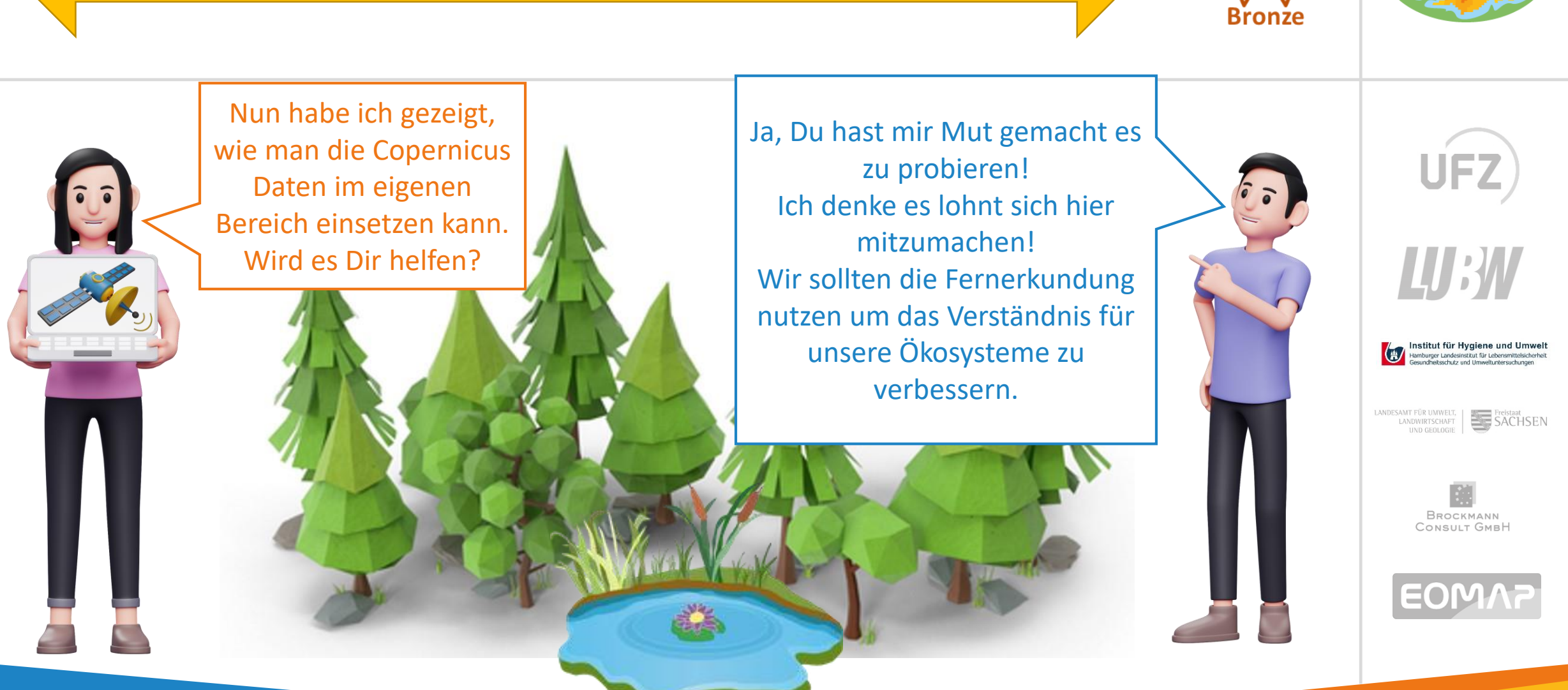

#### Vom Satellitenbild zu den Wasserqualitätsparametern

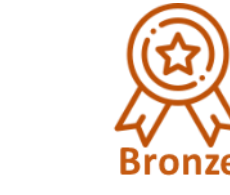

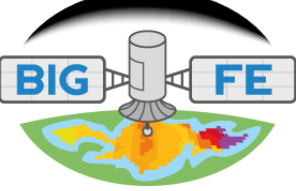

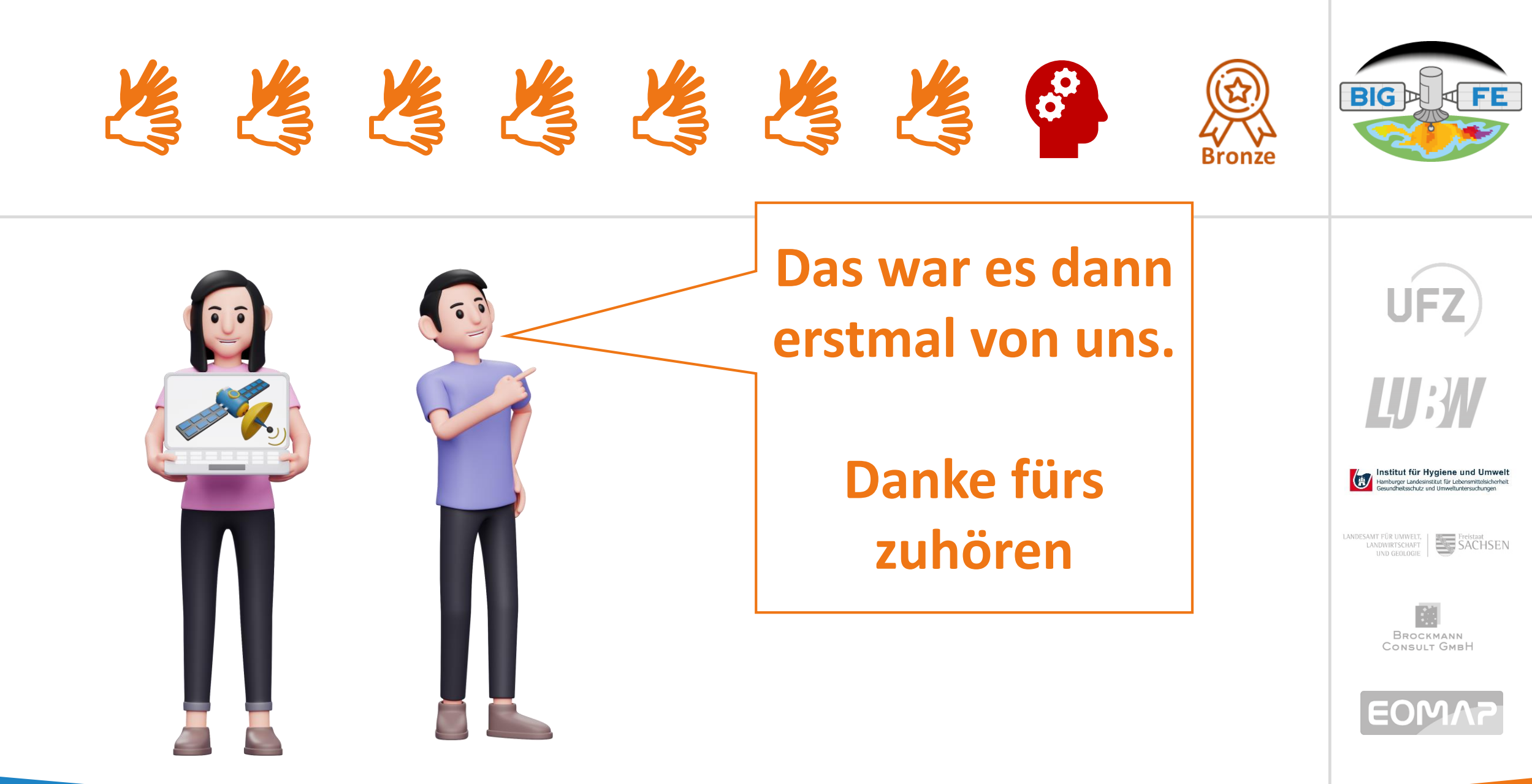